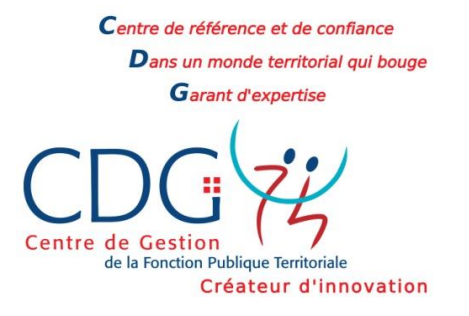

# **APPLICATION AGIRHE**

# **PROCEDURE DE SAISINE DE LA CCP**

Ce manuel présente les principales procédures AGIRHE des différents types de saisine nécessaires à la Commission Consultative Paritaire.

Il a pour objectif de vous accompagner et faciliter vos demandes de saisine. En cas de problème, le secrétariat des CCP reste à votre écoute au 04.50.51.98.50 (standard) ou par mail : ccp@cdg74.fr

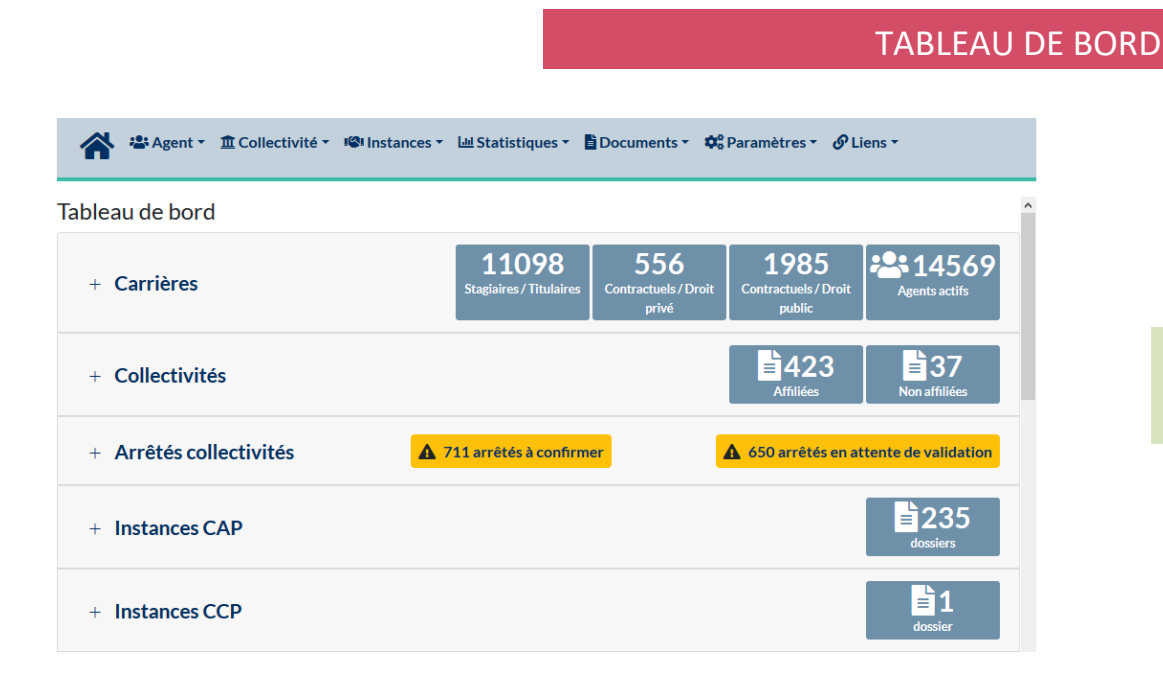

Sur la page d'accueil, un tableau de bord s'affiche. L'onglet INSTANCES CCP présente un récapitulatif des saisines

### SAISINE DE LA COMMISSION CONSULTATIVE PARITAIRE

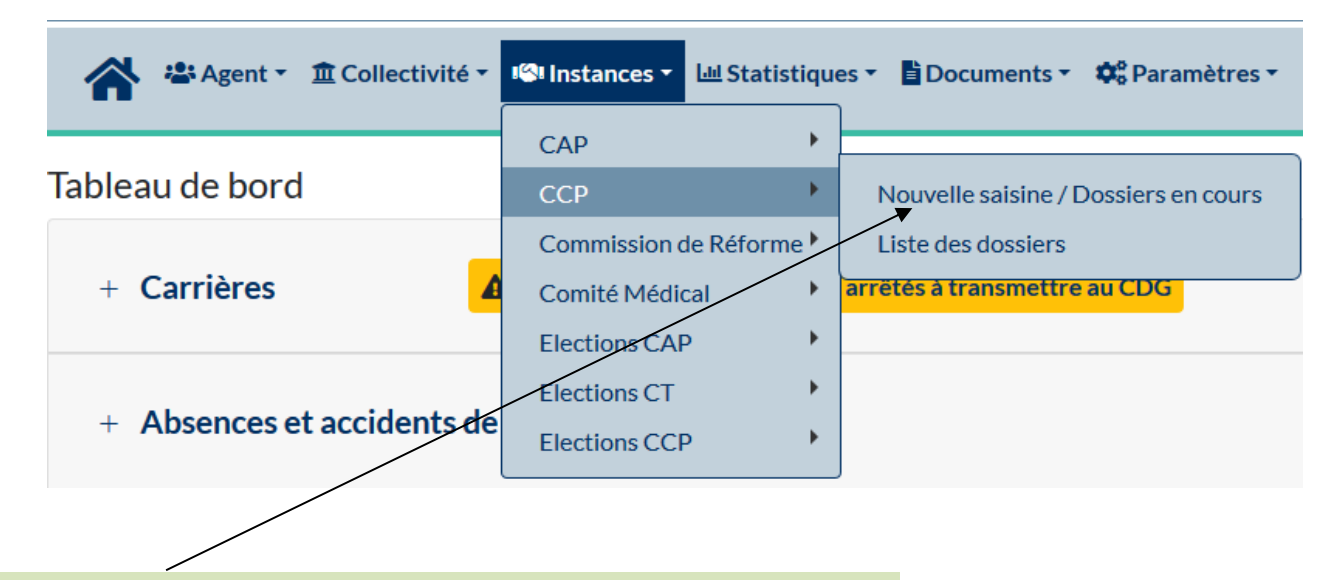

1° Sélectionner l'onglet **INSTANCES** qui permet de saisir en ligne les différentes instances paritaires

- 2° Sélectionner CCP dans le menu déroulant
- 3° Sélectionner Nouvelle saisine / Dossiers en cours dans le menu déroulant

### 1- SELECTION DU CAS DE SAISINE

# 1<sup>ère</sup> étape : Sélectionner la saisine

| 🖀 🐣 Agent 🔹 🏛 Collectivité 🔹 📽 Instances 🔹 🕍 Statistiques 🔹 🖺 Documents 🔹 🗱 Parar                                             | mètres 🗝 🕜 Liens 🗝                                                                              |
|----------------------------------------------------------------------------------------------------|-------------------------------------------------------------------------------------------------|
| Liste des demandes aux Commisions Consultatives Paritaires                                                                    |                                                                                                 |
| Catégorie et date de CCP : C 27/09/2019<br>Date de début des saisies : 30/07/2019<br>Date de clôture des saisies : 26/08/2019 | *Attention aux dates de début et de fin de saisie qui donnent accès ou non à la CCP             |
| Nouvelle demande de type : Nouvelle demande                                                                                   |                                                                                                 |
| N° 🗞 Nom 📀 Type de demande 🔿 Etat 💿 Créé le 💿 Modifié le 💿<br>Aucun enregistrement n'est disponible.                          | <b>*</b> Sélectionner dans la liste déroulante la<br><b>*</b> Nouvelle demande de type <b>*</b> |
| Permet de compléter la saisine                                                                                                |                                                                                                 |

La catégorie et la date de la CCP se remplissent par défaut, il convient de cliquer sur la flèche afin de sélectionner la catégorie de la CCP désirée. Les dates de début de saisie et de fin de saisie se remplissent automatiquement en fonction du choix effectué précédemment.

### 2 ème étape : Compléter et enregistrer la saisine

∽ Après avoir sélectionné le type de saisine et cliqué sur Nouvelle demande, vous trouverez en haut de la page de l'écran, suivant la définition de la saisine, les références juridiques ainsi que les procédures/modalités et enfin, les conditions à respecter.

| Dáfinition                                                                                                    |
|----------------------------------------------------------------------------------------------------|
| Definition                                                                                                    |
| avant de procéder au licenciement d'un agent, l'autorité territoriale doit, dans certains cas (inaptitude physique, intérêt du service) chercher à reclasser<br>l'agent.                                                                                                    |
| Dans le cas où elle n'y parviendrait pas elle doit porter à la connaissance (c'est-à-dire informer) de la CCP les motifs qui ont empêché ce reclassement.                                                                                                    |
|                                                                                                    |
|                                                                                                    |
|                                                                                                    |
|                                                                                                    |
|                                                                                                    |
|                                                                                                    |
| Rétérences juridiques                                                                                                    |
| Lorsque l'autorité territoriale envisage de licencier un agent, elle convoque par écrit l'intéressé à un entretien préalable et informe l'agent de son droit à 🦷                                                                                                    |
| consulter son dossier individuel, a formuler ses observations et a etre assiste par la personne de son choix durant i entretien.<br>L'autorité territoriale doit informer l'agent de la possibilité de reclassement et l'invitre à présenter sa demande écrite de reclassement en lui rappelant les 💙 |
|                                                                                                    |
|                                                                                                    |
|                                                                                                    |
|                                                                                                    |
|                                                                                                    |
|                                                                                                    |
|                                                                                                    |
|                                                                                                    |
|                                                                                                    |
|                                                                                                    |
|                                                                                                    |
| Procédures / modalités                                                                                                    |
|                                                                                                    |
| Decret nº 88-145 du 15 fevner 1988 (afticles 13 et 39-5)                                                                                                    |
|                                                                                                    |
|                                                                                                    |
|                                                                                                    |
|                                                                                                    |
|                                                                                                    |
|                                                                                                    |
| Conditions à respecter                                                                                                    |
|                                                                                                    |
|                                                                                                    |
|                                                                                                    |
|                                                                                                    |
|                                                                                                    |
|                                                                                                    |

∽ En bas de la page, vous trouverez les menus nécessaires à l'enregistrement de la saisine.

| Pièces à fournir :                                                                                                |  |  |  |  |
|----------------------------------------------------------------------------------------------------|--|--|--|--|
| Ces pièces pourront être transmises en format PDF après la validation de la demande. Pièces obligatoires en gras. |  |  |  |  |
| Copie du compte rendu de l'entretien professionnel 🗌 Evaluation année N-1                                         |  |  |  |  |
| Courrier de l'agent Saisine datée et signée par l'Autorité territoriale                                           |  |  |  |  |
| Courrier de l'autorité territoriale                                                                               |  |  |  |  |
| Retour                                                                                                    |  |  |  |  |
|                                                                                                    |  |  |  |  |

Lorsque la saisine est complétée puis validée, le message suivant s'affiche « Enregistrement réussi »

Après sélection et enregistrement de la saisine, cliquer sur « Valider et imprimer » en bout de ligne de la saisine que vous venez de créer. Une fenêtre va s'ouvrir, vous avez alors la possibilité soit d'ouvrir le document soit de l'enregistrer sur votre disque dur après avoir sélectionné le dossier de votre choix pour l'enregistrement.

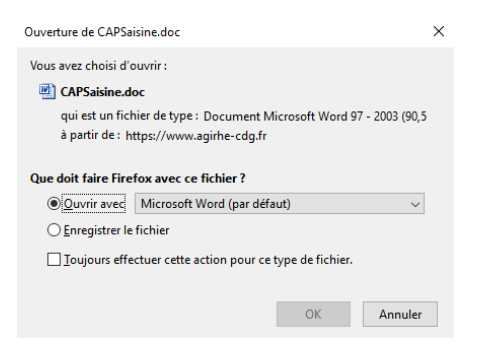

Le document de saisine au format WORD va ensuite s'ouvrir directement ou vous devrez aller chercher le document dans le dossier choisit précédemment et ouvrir le document.

| Centre de référence et d<br>Dans un monde terri<br>Garant d'expert | le conflance<br>Itorial qui bouge<br>tise |                                     |                                                 |                                                                     |              |                        |
|--------------------------------------------------------------------|-------------------------------------------|-------------------------------------|-------------------------------------------------|---------------------------------------------------------------------|--------------|------------------------|
| Centre de Gestion<br>de la fendione halique fare<br>Créateur       | y<br>d'innovation                         | DEMAI                               | NDE D'AVIS DE LA CO<br>PARI                     | OMMISSION CONSULTATI<br>TAIRE                                       | VE           | SAISINE DE LA CCP      |
|                                                                    |                                           | Réunion du 2                        | 27/09/2019<br>Catégorie : C<br>MAIRIE DE TES    | ST74                                                                |              |                        |
|                                                                    |                                           | Saisine :                           | Licenciement pour i                             | naptitude physique                                                  | TYPE DE DEMA | NDE                    |
| Iden<br>Grad<br><b>NT</b><br>Tem                                   | ntité de l'<br>de :<br>ps de tra          | agent :<br>vail :                   | Madame Gdrt S<br>adjoint administ<br>35 H 00    | WRTGRT<br>iratif territorial principal de 1èr                       | e classe     |                        |
| Type<br>Natu<br>Date                                               | e de contr<br>ire du co<br>e d'entrée     | rat :<br>ntrat :<br>e dans la colle | CDD<br>ANT alinéa 2 bes<br>ctivité : 20/03/2007 | soin saisonnier                                                     |              | L'autorité territorial |
| Déb                                                                | ut                                        | Fin                                 | Arrêté                                          | Grade                                                               | DHS          | ajouter le cachet de   |
| 01/0                                                               | 5/2012                                    | 30/06/2012                          | A.3 2° : CDD Besoin<br>saisonnier               | adjoint administratif<br>territorial principal de 1ère<br>classe NT | 3500         | Ce document doit       |
| Date                                                               | e d'effet                                 | : 01/01/2019                        | sante nar : le comité médic                     |                                                                     |              | l'intermédiaire du m   |

Motif justifiant cette demande : la collectivité n'a pas d'emploi vacant

Argumentaire :

'autorité territoriale doit ensuite apposer sa signature et vous devez jouter le cachet de la collectivité.

Ce document doit ensuite nous être retransmis au format PDF par 'intermédiaire du module AGIRHE.

### 3 ème étape : Dématérialiser les pièces justificatives

∽ Cliquer de nouveau sur le dossier concerné par la saisine. Descendre en bas de la page et cliquer sur « Parcourir ».

| Transmission dématérialisée des   | pièces justificatives :                                                                             |                   |     |  |   |
|-----------------------------------|----------------------------------------------------------------------------------------------------|-------------------|-----|--|---|
| Choisissez la pièce justificative | Avis du Comité Médical ou du médecin agréé statuant sur l'inaptitude de l'agent 💙                   |                   |     |  |   |
|                                   | Parcourir Aucun fichier sélectionné.                                                                |                   |     |  |   |
|                                   | Merci de joindre uniquement des fichiers PDF, la taille de votre document ne doit pas dépasser 10Mo |                   |     |  |   |
|                                   | Ajouter la pièce                                                                                    |                   |     |  |   |
|                                   | Nom des pièces 💿 Validée                                                                            |                   |     |  |   |
|                                   | Aucun enregistrement n'est disponible.                                                              |                   |     |  |   |
|                                   | Retour Valider                                                                                      | Valider et imprir | mer |  | ~ |

Rechercher le document que vous aurez précédemment enregistré dans un dossier ou sur votre disque dur. Une fois le document sélectionné, cliquer sur « **Ouvrir »** puis sur « **Ajouter la pièce** ». Au-delà de la demande de saisine signée par l'Autorité Territoriale, différentes pièces justificatives peuvent être demandées le courrier d'accord de l'agent dans le cas d'une disponibilité par exemple.

Pour les transmettre, il convient d'ajouter le ou les pièce(s) au format PDF de la même façon que le document de saisine. Une fois les pièces ajoutées, cliquez sur « Valider ».

| F                                        | Pièces à fournir :                                                                                                |                                                                     |                                   |  |  |  |
|------------------------------------------|----------------------------------------------------------------------------------------------------|---------------------------------------------------------------------|-----------------------------------|--|--|--|
| c                                        | Ces pièces pourront être transmises en format PDF après la validation de la demande. Pièces obligatoires en gras. |                                                                     |                                   |  |  |  |
|                                          | Demande de l'agent                                                                                                | Saisine datée et signée par l'Autorité Territoriale                 |                                   |  |  |  |
|                                          |                                                                                                    |                                                                     |                                   |  |  |  |
|                                          | Refus ecrit et motive de l'autorite territoriale                                                                  |                                                                     |                                   |  |  |  |
|                                          | Transmission dématérialisée des pièces justificatives :                                                           |                                                                     |                                   |  |  |  |
|                                          | Choisissez la pièce justificative                                                                                 | Demande de l'agent                                                  |                                   |  |  |  |
|                                          |                                                                                                    | Parcourir Aucun fichier sélectionné.                                |                                   |  |  |  |
|                                          |                                                                                                    | Merci de joindre uniquement des fichiers PDF, la taille de votre de | ocument ne doit pas dépasser 10Mo |  |  |  |
|                                          |                                                                                                    | Ajouter la pièce                                                    |                                   |  |  |  |
|                                          |                                                                                                    |                                                                     | - 1                               |  |  |  |
|                                          |                                                                                                    | Nom des pièces                                                      | ♦ Validée                         |  |  |  |
|                                          |                                                                                                    | Aucun enregistrement n'est                                          | disponible.                       |  |  |  |
|                                          |                                                                                                    |                                                                     |                                   |  |  |  |
|                                          |                                                                                                    | Retour Valider Valider et imprimer                                  |                                   |  |  |  |
|                                          |                                                                                                    |                                                                     |                                   |  |  |  |
|                                          |                                                                                                    |                                                                     |                                   |  |  |  |
|                                          |                                                                                                    |                                                                     |                                   |  |  |  |
|                                          | No Company the                                                                                                    |                                                                     |                                   |  |  |  |
| 1741-1-1-1-1-1-1-1-1-1-1-1-1-1-1-1-1-1-1 | Non Instruit                                                                                                    |                                                                     |                                   |  |  |  |
| I TATAT ALL ANSSIAL SUBARATAL            | n                                                                                                    |                                                                     |                                   |  |  |  |

### 2 - ET INSCRIPTION DE LA SAISINE PAR LE CDG

∽ Lorsque le dossier est conforme avec les pièces administratives demandées, le dossier est inscrit à l'ordre du jour

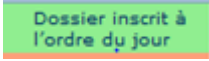

∽ Lorsque le dossier est incomplet, un mail est envoyé à la collectivité pour demander les pièces manquantes

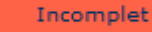

♥ CET ECRAN PERMET DE VERIFIER QUE LA SAISINE A BIEN ETE VALIDEE PAR LA COLLECTIVITE.

| 🖀 🐣 Agent 🔹 🏛 Collectivité 👻 Instance                                                                                         | s 🔹 Liens 🛪 🖺 Documents 🔹 💠 Paramètres 🍷 🔗 Liens 🍷                                                                                                    |
|----------------------------------------------------------------------------------------------------|----------------------------------------------------------------------------------------------------|
| Liste des d                                                                                                    | emandes aux Commisions Consultatives Paritaires                                                                                                    |
| Catégorie et date de CCP : C 27/09/2019<br>Date de début des saisies : 30/07/2019<br>Date de clôture des saisies : 26/08/2019 |                                                                                                    |
| Nouvelle demande de type :<br>Nouvelle demande                                                                                | )                                                                                                    |
| №         Nom         Type de demande ()           150212         SWRTGRT Gdrt         Licenciement pour inaptitude physique  | Etat <ul> <li>Créé le</li> <li>Modifié le</li> <li>Avis CAP (Imprim)</li> </ul> <li>Non instruit</li> <li>06/08/2019</li> <li>06/08/2019</li> <li>Imprim, Supp.</li> |

Une fois la demande de saisine instruite par le centre de gestion, un mail est envoyé à la collectivité « alerte Mail »

### 3 - LES AVIS DE LA CAP

The second second secon

Les collectivités peuvent être imprimer elles-mêmes les notifications. C'est la raison pour laquelle il est important de vérifier les adresses mails des coll. Pour les avis sur les dossiers sensibles, cette méthode n'est pas employée ; un courrier est adressé à la collectivité.

<u>A noter</u> : à l'exception des avis sur les dossiers sensibles, aucun autre avis n'est transmis à la collectivité par voie postale. La collectivité reçoit une notification de cet avis.

### Bon à savoir !

La collectivité imprime la saisine, la fait signer par l'Autorité territoriale et la transmet soit :

- Par la voie dématérialisée via Agirhe :
- A noter : si c'est l'agent qui initie une demande (recours), il doit également respecter la date limite de transmission.
- Les champs suivis d'un \* doivent obligatoirement être renseignés.
- Bien vérifier que les données liées au dossier individuel de l'agent qui s'affichent automatiquement, soient à jour.
- Si vous ne trouvez pas votre agent dans la liste déroulante, vérifiez que vous avez bien sélectionné la bonne catégorie.
- Le bouton Annuler permet de suspendre votre saisine. Les données non enregistrées seront perdues.
- Possibilité de suivre l'état du dossier : dans la colonne « état » : « Dossier inscrit à l'ODJ » ou « Dossier incomplet » avec des commentaires ou « Dossier annulé »)
- La liste des pièces à joindre figure sur la fiche de saisine via le module AGIRHE, générée dans « Documents à imprimer » à la suite de la saisie. (A transmettre obligatoirement au secrétariat de la CAP)
- Les collectivités doivent mettre à jour leur contact
- Une seule demande par type de demande
- Les collectivités peuvent supprimer ou modifier tant que le dossier n'a pas été instruit

### SOMMAIRE : LES CAS DE SAISINE DE LA CCP

|         | 2.1 ENTRETIEN PROFESSIONNEL                                                                           | page11 à 13  |
|---------|----------------------------------------------------------------------------------------------------|--------------|
| 2.1.1   | Demande de révision du compte rendu de l'entretien professionnel                                      | p11          |
|         | 2.2 CONDITIONS D'EXERCICE DES FONCTIONS                                                               | page14 à 17  |
|         | 2.2.1 Télétravail                                                                                     |              |
| 2.2.1.1 | Refus à une demande initiale de télétravail formulée par l'agent                                      | p14          |
| 2.2.1.2 | Refus à une demande de renouvellement de télétravail formulée par l'agent                             | P14          |
| 2.2.1.3 | Interruption du télétravail à l'initiative de la collectivité                                         | P15          |
|         | 2.2.2 Temps partiel                                                                                   | page18 à 23  |
| 2.2.2.1 | Refus d'accomplir un service à temps partiel                                                          | p18          |
| 2.2.2.2 | Litiges d'ordre individuel relatifs aux conditions d'exercice du temps partiel                        | p 21         |
|         | 2.2.3 Formation                                                                                       | page 24 à 32 |
| 2.2.3.1 | 2 <sup>eme</sup> refus successif à un agent demandant de suivre une formation non obligatoire         | p24          |
| 2.2.3.2 | Refus d'utilisation du compte personnel de formation                                                  | p27          |
| 2.2.3.3 | Décisions de rejet des demandes de congé pour formation syndicale                                     | p30          |
|         | 2.3 DROIT SYNDICAL                                                                                    | page 33 à 39 |
| 2.3.1   | Mise à disposition auprès d'une organisation syndicale                                                | p33          |
| 2.3.2   | Non renouvellement du contrat des personnes investies d'un mandat syndical                            | p36          |
| 2.3.3   | Désignation d'un agent contractuel en décharge d'activité incompatible avec les nécessités de service | p39          |
|         | 2.4 TRANSFERT DE PERSONNEL                                                                            | page 40 à 42 |
| 2.4.1   | Transfert de personnel dans le cadre de restitution de compétences d'un EPCI aux communes membres     | p40          |
| 2.4.2   | Transfert de personnel dans le cadre d'un service commun                                              | -            |
| 2.4.3   | Dissolution d'une personne morale de droit public dont la compétence est reprise par EPCI             |              |
|         | 2.5 FIN DE FONCTIONS                                                                                  | nage 43 à 57 |
|         | 2.5.1 Reclassement                                                                                    |              |
| 2.5.1.1 | Impossibilité de reclassement avant licenciement                                                      | p43          |
|         | 2.5.2 Licenciement                                                                                    | 1            |
| 2.5.2.1 | Licenciement pour inaptitude physique définitive aux fonctions                                        | p46          |
| 2.5.2.2 | Licenciement pour insuffisance professionnelle                                                        | p49          |
| 2.5.2.3 | Licenciement dans l'intérêt du service                                                                | p52          |
| 2.5.2.4 | Licenciement d'un agent investi d'un mandat syndical                                                  | p55          |
|         | 2.6 SANCTIONS DISCIPLINAIRES                                                                          | page 58      |

2.6.1 Exclusion temporaire de fonctions

2.6.2 Licenciement pour motifs disciplinaires

# 2.1 – ENTRETIEN PROFESSIONNEL

# Réf. guide des CCP : saisine n°2.1.1

DEMANDE DE REVISION DU COMPTE-RENDU DE L'ENTRETIEN PROFESSIONNEL

| 🖌 🐣 Agent 🔹 🏛 Collectivité 🔹 📽 Instances 🔹 組 Statistiques 🔹 🖺 Documents 🔹 🗱 Paramètres 🕯 | r & Liens ▼                                                                  |
|------------------------------------------------------------------------------------------|------------------------------------------------------------------------------|
| Liste des demandes aux Commisions Consultatives Paritaires                               |                                                                              |
| Catégorie et date de CCP : C 27/09/2019 V 1) Sélectionne                                 | r la <u>CATEGORIE</u> et la <u>DATE DE CCP</u>                               |
| Date de clôture des saisies : 26/08/2019                                                 | 2) Sélectionner dans la liste                                                |
| Nouvelle demande de type : Révision de l'évaluation annuelle<br>Nouvelle demande         | déroulante le type de<br>demande <b>REVISION DE</b><br>L'EVALUATION ANNUELLE |
| Ť                                                                                        |                                                                              |
| 3) Cliquer sur « Nouvelle demande »                                                      |                                                                              |

L'évaluation professionnelle des personnels est une obligation pour les collectivités territoriales.

Le décret n°88-145 du 15 février 1988, modifié, relatif aux agents contractuels de la fonction publique territoriale prévoit que les agents recrutés sur un emploi permanent, titulaires d'un contrat à durée indéterminée ou d'un contrat à durée déterminée d'une durée supérieure à un an bénéficient chaque année d'un entretien professionnel qui donne lieu à un compte rendu.

∽ Après avoir sélectionné le type de saisine et cliqué sur Nouvelle demande, vous trouverez en haut de la page de l'écran suivant les informations liées à la REVISION DE L'EVALUATION ANNUELLE

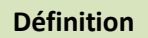

Références juridiques

Procédures/modalités

Conditions à respecter

### Secran a renseigner

| IDENTITE                                                                                                    |                                                                                      |                                                                                 |                                      |                                             |                  |
|----------------------------------------------------------------------------------------------------|--------------------------------------------------------------------------------------|---------------------------------------------------------------------------------|--------------------------------------|---------------------------------------------|------------------|
| Mail du référent de la collectivité :                                                                                                    | isabelle.benedetti@cdg74.fr                                                          |                                                                                 |                                      |                                             |                  |
| Catégorie et date de la séance :<br>Nom prénom (grade) de l'agent :<br>Type de contrat<br>Nature du contrat :<br>Date d'entrée dans la collectivité<br>Temos de travai : | C 27/09/2019 V<br>[PIMPRENELLE FRANÇOIS (adjoint ad<br>: CDD<br>: 01/06/2009<br>35h0 | Jministratif territorial de 2ème classe NT                                      | × ~                                  |                                             |                  |
|                                                                                                    | Début 🔷 Fin 🦸                                                                        | 🗘 Arrêté 🛛 🕥                                                                    | Grade                                | ٢                                           | DHS 🔿            |
| Historique des contrats :                                                                                                    | 01/06/2009 31/07/2009                                                                | A.3-3 1° : CDD pas de cadre<br>d'emplois susceptible d'assurer<br>les fonctions | adjoint administra<br>2ème classe NT | atif territorial de                         | 3500             |
|                                                                                                    | Veuillez compléter la fiche carrière                                                 | de l'agent avant de poursuivre votre sa                                         | isie                                 |                                             |                  |
| MOTIF DE LA SAISINE                                                                                                    |                                                                                      |                                                                                 |                                      |                                             |                  |
| Motif de la demande de révision de l'évaluatior<br>annuelle de l'agent :                                                                                                 |                                                                                      |                                                                                 |                                      | 4                                           |                  |
| Observations de l'autorité territoriale quant à sor<br>choix :                                                                                                    | 2                                                                                    |                                                                                 |                                      | -                                           |                  |
|                                                                                                    |                                                                                      |                                                                                 |                                      |                                             |                  |
| Pièces à fournir :                                                                                                    |                                                                                      |                                                                                 |                                      |                                             |                  |
| Ces pièces pourront être transmises en format PDF                                                                                                    | après la validation de la demande.                                                   | Pièces obligatoires en gras.                                                    |                                      |                                             |                  |
| Copie du compte rendu de l'entretien prof                                                                                                    | essionnel Evaluation année                                                           | N-1                                                                             |                                      |                                             |                  |
| Courrier de l'agent                                                                                                    | Saisine datée et si                                                                  | gnée par l'Autorité territoriale                                                |                                      |                                             |                  |
| Courrier de l'autorité territoriale                                                                                                    | Retour                                                                               | Valide                                                                          | L                                    | a saisie                                    | est              |
|                                                                                                    |                                                                                      |                                                                                 | «<br>ji                              | <ul> <li>Transmi<br/>ustificativ</li> </ul> | ssion<br>ves » s |

### ♥ ENREGISTREMENT REUSSI ⇒ TRANSMISSION DEMATERIALISEE DES PIECES JUSTIFICATIVES

|                                   | Enregistrement réussi                                                                |                               |                                             |
|-----------------------------------|--------------------------------------------------------------------------------------|-------------------------------|---------------------------------------------|
| Transmission dématérialisée des   | s pièces justificatives :                                                            |                               |                                             |
| Choisissez la pièce justificative | Copie du compte rendu de l'entretien professionnel                                   |                               | Y                                           |
|                                   | Parcourir Aucun fichier sélectionné.                                                 |                               |                                             |
|                                   | Merci de joindre uniquement des fichiers PDF, la taille de votre<br>Ajouter la pièce | document ne doit pas dépasser | 10Mo                                        |
|                                   | Nom des pièces                                                                       | Validée                       |                                             |
|                                   | Aucun enregistrement n'e                                                             | at disponible.                |                                             |
|                                   | Retour Valider Valider                                                               | at imprimer                   | Cliquer sur « Valider et imprimer » pour    |
|                                   |                                                                                      | r                             | écupérer la fiche saisine de la CCP dans le |
|                                   |                                                                                      | r                             | nenu « Documents. Cette fiche saisine est   |
|                                   |                                                                                      | à                             | a transmettre datée et signée au            |
|                                   |                                                                                      | S                             | ecrétariat de la CCP.                       |

### 🏷 RETOUR A L'ECRAN DE DEPART – AFFICHAGE DU RESULTAT

| Agent ▼ 盦 Collectivité ▼ IIII Instances ▼ Ш Statistiques ▼ 曽Documents ▼ ✿ Paramètres ▼ � Liens ▼                                                                                                    |                                                                                                    |
|----------------------------------------------------------------------------------------------------|----------------------------------------------------------------------------------------------------|
| Liste des demandes aux Commisions Consultatives Paritaires<br>Catégorie et date de CCP : C 27/09/2019<br>Date de début des saisies : 30/07/2019                                                                                                    |                                                                                                    |
| Date de clôture des saisies :       26/08/2019         Nouvelle demande de type :       Image: Comparison of the type of the type of the type of the type of the type of type de demande of type de demande of type de demande of type of the type of type of the type of type of type of the type of type of type | « Supp. » permet de supprimer un dossier.<br>(Si la fiche de saisine a été transmise, il faut<br>avertir le secrétariat de la suppression de<br>ce dossier) |
| 150164 PIMPRENELLE Révision de l'évaluation annuelle Internation 31/07/2019 Imprim. Supp.                                                                                                    |                                                                                                    |
| Double-cliquer sur la ligne pour<br>consulter, modifier la saisine ou<br>ajouter le ou les pièce(s) justificative(s)« Imprim. » permet d'imprimer la saisine<br>qui vient d'être créée.                                                                                                    |                                                                                                    |

### **TRES IMPORTANT :**

- A partir du moment où la collectivité a validé sa demande sur AGIRHE avant la date limite de transmission, le dossier est recevable.
- Il convient qu'elle transmette <u>cette fiche saisine et les pièces justificatives</u> via Agirhe par la voie dématérialisée, ou par mail à la date limite de réception des saisines.
  - Pour transmettre une pièce complémentaire à la saisine cliquer sur
- Ajouter la pièce
  - La collectivité ne pourra plus saisir de dossier dans AGIRHE pour la CCP en question après cette date.

Tout dossier incomplet, ne sera pas inscrit à l'ordre du jour de la CCP.

# 2.2 – CONDITIONS D'EXERCICE DES FONCTIONS 2.2.1 Télétravail

### Réf. guide des CCP : saisine n° 2.2.1.1 & 2.2.1.2 & 2.2.1.3

### **REFUS A UNE DEMANDE INITIALE DE TELETRAVAIL FORMULEE PAR L'AGENT**

**REFUS A UNE DEMANDE DE RENOUVELLEMENT DE TELETRAVAIL FORMULEE PAR L'AGENT** 

| Agent 🔹 Agent 🔹 🏛 Collectivité 🔹 🥵 Instances 🔹 🕍 Statistiques 🔹 🖺 Documents 🔹 📽 Paramètres 🔹                                                   | 𝚱 Liens ▾                                                                                                 |
|----------------------------------------------------------------------------------------------------|----------------------------------------------------------------------------------------------------|
| Liste des demandes aux Commisions Consultatives Paritaires                                                                                     |                                                                                                    |
| Catégorie et date de CCP : C 27/09/2019<br>Date de début des saisies : 30/07/2019<br>Date de clôture des saisies : 26/08/2019<br>1) Sélections | ner la <u>CATEGORIE</u> et la <u>DATE DE CCP</u>                                                          |
| Nouvelle demande de type : Refus de mise en place ou de renouvellement de télétravail                                                          | 2) Sélectionner dans la liste déroulante le type de demande <b>REFUS</b><br><b>DE MISE EN PLACE OU DE</b> |
| 3) Cliquer sur « Nouvelle demande »                                                                                                    | RENOUVELLEMENT DE TELETRAVAIL                                                                             |

∽ Après avoir sélectionné le type de saisine et cliqué sur Nouvelle demande, vous trouverez en haut de la page de l'écran suivant les informations liées au REFUS DE MISE EN PLACE OU DE RENOUVELLEMENT DE TELETRAVAIL

# Réf. guide des CCP : saisine n° 2.2.1.3

### **INTERRUPTION DU TELETRAVAIL A L'INITIATIVE DE LA COLLECTIVITE**

| Agent 🔹 🟛 Collectivité 🔹 📽 Instances 🔹                                                                                                    | 네 Statistiques 👻 🖹 Documents 🔻         | 🗘 Paramètres 🔹 🕻 | ዎ Liens ▾                       |                                                |
|----------------------------------------------------------------------------------------------------|----------------------------------------|------------------|---------------------------------|------------------------------------------------|
| Liste des dema                                                                                                    | ndes aux Commisions Consultatives Pari | taires           |                                 |                                                |
| Catégorie et date de CCP : C 27/09/2019                                                                                                    | <b>v</b>                               | 1) Sélectionner  | la <u>CATEGORIE</u>             | et la <u>DATE DE CCP</u>                       |
| Date de début des saisies : 30/07/2019                                                                                                    |                                        |                  |                                 |                                                |
| Date de clôture des saisies :       26/08/2019         Nouvelle demande de type :       Interruption du télétravail         Nouvelle demande de type :       Nouvelle demande | à l'initiative de la collectivité      | I                | 2) Sélectionner<br>e type de de | dans la liste déroulante<br>mande INTERRUPTION |
|                                                                                                    |                                        | (                | COLLECTIVITE                    |                                                |
| 3) Cliquer sur « <b>Nouvelle den</b>                                                                                                    | nande »                                |                  |                                 |                                                |

∽ Après avoir sélectionné le type de saisine et cliqué sur Nouvelle demande, vous trouverez en haut de la page de l'écran suivant les informations liées au INTERRUPTION DU TELETRAVAIL A L'INITIATIVE DE LA COLLECTIVITE

# Secran a renseigner

| IDENTITE                                                   |                                      |                                             |                                                        |                       |                                             |
|------------------------------------------------------------|--------------------------------------|---------------------------------------------|--------------------------------------------------------|-----------------------|---------------------------------------------|
| Mail du référent de la collectivité :                      | isabelle.benedetti@cdg74.fr          |                                             |                                                        |                       |                                             |
| Catégorie et date de la séance :                           | C 27/09/2019                         |                                             |                                                        |                       | 4) Sélectionner dans le menu déroulant le   |
|                                                            |                                      |                                             |                                                        |                       | Nom de l'agent (les informations liées qu   |
| Nom prénom (grade) de l'agent :                            | PIMPRENELLE FRANÇOIS (adjoint a      | idministratif territorial de 2ème classe NT | ) 🛛 🕹 🔍                                                |                       | Nom de l'agent (les injoinnations nees da   |
| Type de contrat :                                          | CDD                                  |                                             |                                                        |                       | contrat s'affichent automatiquement)        |
| Nature du contrat :                                        |                                      |                                             |                                                        |                       |                                             |
|                                                            | / /                                  |                                             |                                                        |                       |                                             |
| Date d'entree dans la collectivite :<br>Temps de travail : | 01/06/2009<br>35h0                   |                                             |                                                        |                       |                                             |
|                                                            | Dábut 🔿 Ein                          |                                             | Grada                                                  | DHS O                 |                                             |
| Historiaua das contrata u                                  |                                      |                                             | Grade                                                  |                       |                                             |
| Instanque des contrats .                                   | 01/06/2009 31/07/2009                | d'emplois susceptible d'assurer             | adjoint administratif territorial de<br>2ème classe NT | 3500                  |                                             |
|                                                            |                                      | les fonctions                               |                                                        |                       |                                             |
| MOTTE DE LA SATSINE                                        | Veuillez complèter la fiche carrière | e de l'agent avant de poursuivre votre sa   | isie                                                   |                       |                                             |
|                                                            | -                                    |                                             |                                                        |                       | 5) Renseigner la date de la mise en place   |
| Date de la mise en place du télétravail :                  |                                      |                                             |                                                        |                       | du télétravail et la date d'effet           |
|                                                            | ·····                                |                                             |                                                        |                       |                                             |
| Date d'effet :                                             |                                      |                                             |                                                        |                       |                                             |
|                                                            |                                      |                                             |                                                        |                       | 6) Indiquer la motivation de l'interruption |
| Motivation de l'interruption :                             |                                      |                                             | ←                                                      |                       | of malquer la motivation de l'interruption  |
|                                                            |                                      |                                             | `                                                      |                       | du télétravail à l'initiative de l'agent.   |
| Pièces à fournir :                                         |                                      |                                             |                                                        |                       |                                             |
| Ces pieces pourront etre transmises en format PDF a        | apres la validation de la demande.   | Pieces obligatoires en gras.                |                                                        |                       |                                             |
| Compte-rendu ou rapport d'entretien préal                  | lable                                | Délibération précisant les mod              | lalités d'application du télétrav                      | ail                   |                                             |
| copie du courrier d'information de l'agent                 | concernant la saisine de la CC       | P Demande écrite de l'agent                 |                                                        | La patria patria      | unterfer a ellevien even le                 |
| Décision motivée de l'autorité territoriale                |                                      | Saisine datée et signée par l'A             | utorité territoriale                                   | La saisie est ter     | minee : cliquer sur le                      |
|                                                            | Retour                               | Valider                                     |                                                        | bouton « Vali         | der » et la partie                          |
|                                                            |                                      |                                             |                                                        | « Transmission da     | matérialisée des nièces                     |
|                                                            |                                      |                                             |                                                        |                       |                                             |
|                                                            |                                      |                                             |                                                        | justificatives » s'af | tiche                                       |

### Service Strengthered Strengthered Strengthe

|                                   | Enreg                                       | istrement réussi                              |             |                   |                          |
|-----------------------------------|---------------------------------------------|-----------------------------------------------|-------------|-------------------|--------------------------|
| Transmission dématérialisée de    | es pièces justificatives :                  |                                               |             |                   |                          |
| Choisissez la pièce justificative | Compte-rendu ou rapport d'entretien préal   | able                                          |             | V                 |                          |
|                                   | Parcourir Aucun fichier sélectionné.        |                                               | ]           |                   |                          |
|                                   | Merci de joindre uniquement des fichiers PD | F, la taille de votre document ne doit pas dé | passer 10Mo |                   |                          |
|                                   | Ajouter la pièce                            |                                               |             |                   |                          |
|                                   | Nom des pièces                              | 😔 Validée                                     |             |                   |                          |
|                                   | Aucun                                       | enregistrement n'est disponible.              | Cliqu       | er sur « Valid    | er et imprimer » pour    |
|                                   | Retour Valid                                | er Valider et imprimer                        | récu        | pérer la fiche sa | aisine de la CCP dans le |
|                                   |                                             |                                               |             |                   | Catta ficha saisina ast  |
|                                   |                                             |                                               | - men       | u « Documents.    | Cette fiche saisine est  |
|                                   |                                             |                                               | à ret       | ourner datée e    | t signée au secrétariat  |
|                                   |                                             |                                               | de la       | CCP.              |                          |

16

#### 🗞 RETOUR A L'ECRAN DE DEPART – AFFICHAGE DU RESULTAT

| 🖀 🖶 Agent 🔹 🏛 Collectivité 🔹 📽 Instances 👻 🔤 Statist                                                                                                    | gues 👻 🖺 Documents 👻 🏘 Paramètres 👻 🔗 Liens 👻                     |                                                                                                 |
|----------------------------------------------------------------------------------------------------|-------------------------------------------------------------------|-------------------------------------------------------------------------------------------------|
| Liste des demandes aux Co                                                                                                    | mmisions Consultatives Paritaires                                 |                                                                                                 |
| Catégorie et date de CCP : C_27/09/2019 ▼<br>Date de début des saisies : 30/07/2019<br>Date de clôture des saisies : 26/08/2019                                           |                                                                   | « Supp. » permet de supprimer un dossier.                                                       |
| Nouvelle demande de type :<br>Nouvelle demande                                                                                                    | ×)                                                                | (Si la fiche de saisine a été transmise, il faut<br>avertir le secrétariat de la suppression de |
| N°     Nom     Type de demande     Etat       150192     PIMPRENELLE<br>FRANÇOIS     Interruption du<br>télétravail à l'initiative<br>de la collectivité     Non instruit | Créé le  Modifié le  Avis CAP                                     |                                                                                                 |
| Double-cliquer sur la ligne pour<br>consulter, modifier la saisine ou<br>ajouter le ou les pièce(s) justificative(s)                                                      | « Imprim. » permet d'imprimer la saisi<br>qui vient d'être créée. | ne                                                                                              |

#### **TRES IMPORTANT :**

• A partir du moment où la collectivité a validé sa demande sur AGIRHE avant la date limite de transmission, le dossier est recevable.

• Il convient qu'elle transmette <u>cette fiche saisine et les pièces justificatives</u> via Agirhe par la voie dématérialisée, ou par mail à la date limite de réception des saisines.

• Pour transmettre une pièce complémentaire à la saisine cliquer sur

Ajouter la pièce

• La collectivité ne pourra plus saisir de dossier dans AGIRHE pour la CCP en question après cette date.

Tout dossier incomplet, ne sera pas inscrit à l'ordre du jour de la CCP.

# 2.2.2 Temps partiel

# Réf. guide des CCP : saisine n° 2.2.2.1 & 2.2.2.2

### **REFUS D'ACCOMPLIR UN SERVICE A TEMPS PARTIEL**

| 🖀 🛎 Agent 🔹 🏛 Collectivité 🔹 📽 Instances 🔹 💷 Statistiques 🔹 🖺 Documents 🔹 🗱        | 😂 Paramètres 👻 🕜 Liens 👻                                                                  |
|------------------------------------------------------------------------------------|-------------------------------------------------------------------------------------------|
| Liste des demandes aux Commisions Consultatives Paritz                             | aires                                                                                     |
| Catégorie et date de CCP : C 27/09/2019                                            | 1) Sélectionner la <u>CATEGORIE</u> et la <u>DATE DE CCP</u>                              |
| Date de début des saisies : 30/07/2019<br>Date de clôture des saisies : 26/08/2019 |                                                                                           |
| Nouvelle demande de type : Refus d'autorisation de temps partiel                   | 2) Sélectionner dans la liste<br>déroulante le type de demande<br>REFUS D'AUTORISATION DE |
|                                                                                    | TEMPS PARTIEL                                                                             |
| 3) Cliquer sur « Nouvelle demande »                                                |                                                                                           |

∽ Après avoir sélectionné le type de saisine et cliqué sur Nouvelle demande, vous trouverez en haut de la page de l'écran suivant les informations liées au REFUS D'AUTORISATION DE TEMPS PARTIEL

Définition

**Références juridiques** 

Procédures/modalités

Conditions à respecter

# Secran a renseigner

| IDENTITE                                                                                                 |                                                                                                    |                                                                      |                                                               | 1) Sélectionr                         | or dans la ma           | nu déroulant <b>le</b> |
|----------------------------------------------------------------------------------------------------|----------------------------------------------------------------------------------------------------|----------------------------------------------------------------------|---------------------------------------------------------------|---------------------------------------|-------------------------|------------------------|
| Mail du référent de la collectivité :                                                                    | isabelle.benedetti@cdg74.fr                                                                                                    |                                                                      |                                                               | +) Selection                          |                         |                        |
| Catégorie et date de la séance :                                                                         | C 27/09/2019 Y                                                                                                    |                                                                      |                                                               | Nom de l'ag                           | <b>gent</b> (les inforr | nations liées au       |
| Nom prénom (grade) de l'agent :                                                                          | BIENHEUREUX SUPPRIME (adjoint technique territorial de 1ère classe NT)                                                                                                    |                                                                      |                                                               | contrat s'affi                        | chent automa            | tiquement)             |
| Type de contrat :<br>Nature du contrat :<br>Date d'entrée dans la collectivité :<br>Temps de travail :   | CDD<br>Art 3-3, 1° Pas de cadre d'emplois pour les fonctions correspondantes en CDD<br>0/01/2012<br>35h0                                                                                                    |                                                                      |                                                               |                                       |                         |                        |
| Historique des contrats :                                                                                | Début         Fin         Arrêté         Grade           01/01/2012         31/12/2012         A.3-3 1° : CDD pas de cadre<br>d'emplois susceptible d'assurer<br>les fonctions         adjoint techni<br>1ère classe N | ⊕ DHS      ⊕                                                         |                                                               |                                       |                         |                        |
| MOTIF DE LA SAISINE                                                                                      |                                                                                                    |                                                                      |                                                               |                                       |                         |                        |
| Pourcentage du temps partiel :                                                                           | % Champ obligatoire                                                                                                    |                                                                      |                                                               |                                       |                         |                        |
| Date de demande de l'agent :                                                                             | Champ obligatoire                                                                                                    | 5) Renseigner le                                                     | s champs obligate                                             | oires                                 |                         |                        |
| Date du refus de l'autorité territoriale :                                                               | Champ obligatoire                                                                                                    | , 0                                                                  |                                                               |                                       |                         |                        |
| Motivations du refus :                                                                                   |                                                                                                    | ←                                                                    | 6) Indique                                                    | r la motivatio                        | n du refus              |                        |
|                                                                                                    |                                                                                                    |                                                                      |                                                               |                                       |                         |                        |
| Pièces à fournir :<br>Ces pièces pourront être transmises en format PDF a<br>Copie du contrat de l'agent | après la validation de la demande. Pièces obligatoires en gras. Demande écrite de l'agent                                                                                                    |                                                                      |                                                               |                                       |                         |                        |
| copie du courrier d'information de l'agent                                                               | concernant la saisine de la CCP 🗌 Rapport détaillé de la collectivité                                                                                                    | the second second                                                    | e a martin d'a conseille a                                    | and the second second                 |                         |                        |
|                                                                                                    | Retour Valid                                                                                                    | La saisie est<br>bouton « Va<br>« Transmission<br>justificatives » s | terminee : cliqi<br>alider » et<br>dématérialisée<br>'affiche | uer sur le<br>la partie<br>des pièces |                         |                        |

### Service of the service of the servi

|                                   | 1                                      | Enregistrement réussi                              |             |                  |               |               |    |
|-----------------------------------|----------------------------------------|----------------------------------------------------|-------------|------------------|---------------|---------------|----|
| Transmission dématérialisée de    | s pièces justificatives :              |                                                    |             |                  | 1             |               |    |
| Choisissez la pièce justificative | Copie du contrat de l'agent            |                                                    |             | ¥                |               |               |    |
|                                   | Parcourir Aucun fichier sélectionné.   |                                                    |             |                  |               |               |    |
|                                   | Merci de joindre uniquement des fichie | rs PDF, la taille de votre document ne doit pas dé | passer 10Mo |                  |               |               |    |
|                                   | Ajouter la pièce                       |                                                    |             |                  |               |               |    |
|                                   | Nom des pièces                         | 😔 Validée                                          |             |                  |               |               |    |
|                                   | A                                      | ucun enregistrement n'est disponible.              | Cliq        | juer sur « Val   | lider et imp  | orimer » pou  | ır |
|                                   | Retour                                 | Valider ) Valider et imprimer )                    | récu        | upérer la fiche  | saisine de l  | a CCP dans l  | e  |
|                                   |                                        |                                                    | me          | nu « Documen     | ts. Cette fic | he saisine es | st |
|                                   |                                        |                                                    | à           | transmettre      | datée et      | signée a      | u  |
|                                   |                                        |                                                    | sec         | rétariat de la C | CP.           |               |    |

19

#### 🗞 RETOUR A L'ECRAN DE DEPART – AFFICHAGE DU RESULTAT

| 🖌 書 Agent 🔹 🏛 Collectivité 🐐 🕼 Instances 🔹 🔤 Statistiques 🔹 🖺 Documents 🔹 🏶 Paramètres 🛪 🔗 Liens 🔹                                                                                                    |                                                                                                    |
|----------------------------------------------------------------------------------------------------|----------------------------------------------------------------------------------------------------|
| Liste des demandes aux Commisions Consultatives Paritaires                                                                                                    |                                                                                                    |
| Catégorie et date de CCP : C 27/09/2019 V<br>Date de début des saisies : 30/07/2019                                                                                                    |                                                                                                    |
| Nouvelle demande de type :     Image: September 2019       Nouvelle demande de type :     Image: September 2019       Nouvelle demande de type :     Image: September 2019       Nouvelle demande de type :     Image: September 2019       Nouvelle demande de type :     Image: September 2019       Nouvelle demande de type :     Image: September 2019       Nouvelle demande de type :     Image: September 2019       Nouvelle demande de type :     Image: September 2019 | « Supp. » permet de supprimer un dossier.<br>(Si la fiche de saisine a été transmise, il faut<br>avertir le secrétariat de la suppression de<br>ce dossier) |
| ISOURCE     Refus d'autorisation de temps partiel     Non instruit     01/08/2019     Imprim.     Supp.                                                                                                    |                                                                                                    |
| Double-cliquer sur la ligne pour<br>consulter, modifier la saisine ou<br>ajouter le ou les pièce(s) justificative(s) « Imprim. » permet d'imprimer la saisine<br>qui vient d'être créée.                                                                                                    |                                                                                                    |

#### **TRES IMPORTANT :**

- A partir du moment où la collectivité a validé sa demande sur AGIRHE avant la date limite de transmission, le dossier est recevable.
- Il convient qu'elle transmette <u>cette fiche saisine et les pièces justificatives</u> via Agirhe par la voie dématérialisée, ou par mail à la date limite de réception des saisines.
  - Pour transmettre une pièce complémentaire à la saisine cliquer sur
- Ajouter la pièce
- La collectivité ne pourra plus saisir de dossier dans AGIRHE pour la CCP en question après cette date.

A Tout dossier incomplet, ne sera pas inscrit à l'ordre du jour de la CCP.

### Réf. guide des CCP : saisine n° 2.2.2.2

### LITIGES D'ORDRE INDIVIDUEL RELATIFS AUX CONDITIONS D'EXERCICE DU TEMPS PARTIEL

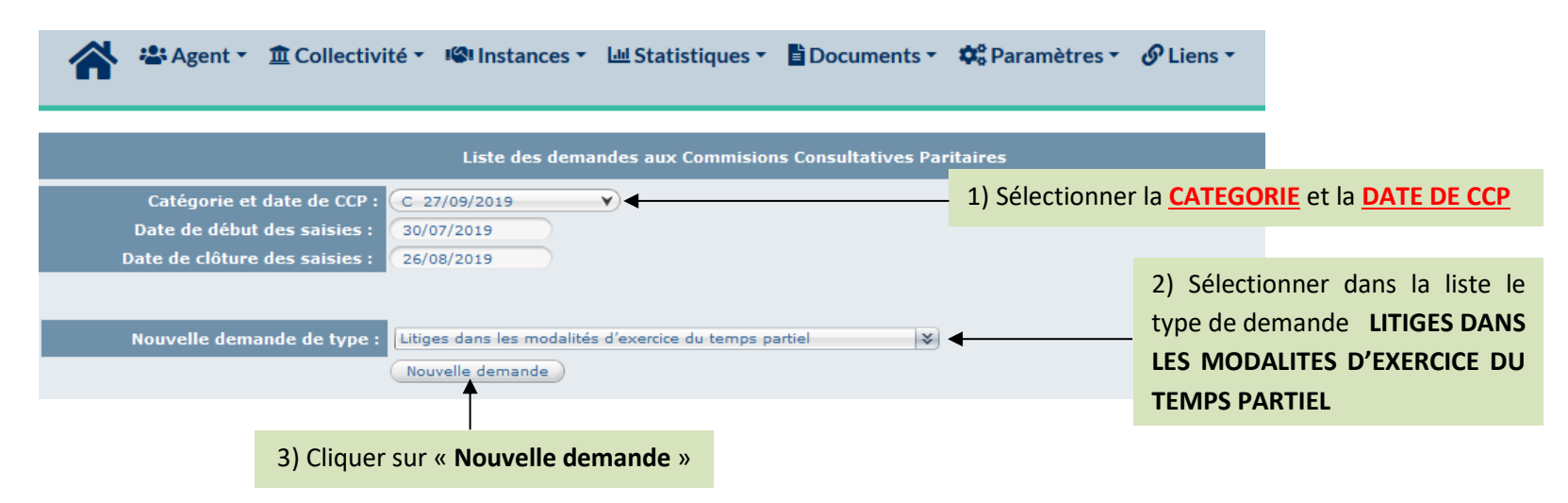

Après avoir sélectionné le type de saisine et cliqué sur Nouvelle demande, vous trouverez en haut de la page de l'écran suivant, les informations liées aux LITIGES DANS LES MODALITES D'EXERCICE DU TEMPS PARTIEL

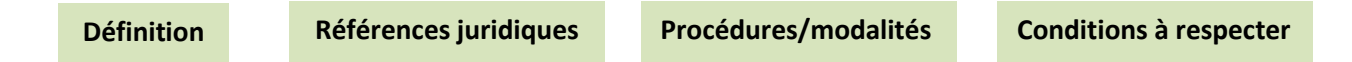

### 🔖 ECRAN A RENSEIGNER

| IDENTITE<br>Mail du référent de la collectivité :<br>Catégorie et date de la séance :<br>Nom prénom (grade) de l'agent :<br>Type de contrat :<br>Nature du contrat :                           | Isabelle.benedetti@cdg74.fr<br>C 27/09/2019 V<br>BIENHEUREUX SUPPRIME (adjoint technique territorial de 1ère classe NT) V<br>CDD<br>CDD<br>At 3-3.12 Pas de cadre d'emplois pour les fonctions correspondantes en CDD | 4) Sélectionner dans le menu déroulant <b>le</b><br><b>Nom de l'agent</b> (les informations liées au<br>contrat s'affichent automatiquement) |
|----------------------------------------------------------------------------------------------------|----------------------------------------------------------------------------------------------------|----------------------------------------------------------------------------------------------------|
| Date d'entrée dans la collectivité :<br>Temps de travail :                                                                                                    | 0/01/2012<br>35h0<br>Début ⊗ Fin ⊗ Arrêté ⊗ Grade ⊗ DHS Ø                                                                                                    |                                                                                                    |
| Historique des contrats :                                                                                                    | A.3-3 1° : CDD pas de cadre<br>01/01/2012 31/12/2012 d'emplois susceptible d'assurer<br>les fonctions lère classe NT 3500                                                                                             |                                                                                                    |
| MOTIF DE LA SAISINE<br>Type de temps partiel :                                                                                                    | O de droit                                                                                                    | 5) Indiquer le type de temps partiel                                                                                                    |
| Pourcentage du temps partiel :<br>Date de demande de l'agent :<br>Date du refus de l'autorité territoriale :                                                                                   | % Champ obligatoire       Champ obligatoire       Champ obligatoire                                                                                                    | 6) Renseigner les champs obligatoires                                                                                                    |
| Description du litige / Motivations du refus :                                                                                                    | <                                                                                                    | 7) Décrire le litige ou indiquer la motivation du refus                                                                                      |
| Pièces à fournir :<br>Ces pièces pourront être transmises en format PDF<br>Copie du contrat de l'agent<br>Courrier de l'agent indiquant les modalités<br>Courrier de l'agent saisissant la CCP | près la validation de la demande. Pièces obligatoires en gras.<br>Courrier de refus de l'autorité territoriale<br>: d'exercice du temps partiel Saisine datée et signée par l'Autorité territoriale                   | aisie est terminée : cliquer sur le                                                                                                    |
|                                                                                                    | Retour Valider Karra bout<br>Karra Justif                                                                                                    | on « Valider » et la partie<br>Insmission dématérialisée des pièces<br>Ficatives » s'affiche                                                 |

### ♦ ENREGISTREMENT REUSSI ⇒ TRANSMISSION DEMATERIALISEE DES PIECES JUSTIFICATIVES

| Diààf-undia :                      |                                                       |                                                |               |
|------------------------------------|-------------------------------------------------------|------------------------------------------------|---------------|
| Ces pièces pourront être transmise | s en format PDF après la validation de la demande. Pi | èces obligatoires en gras.                     |               |
| Copie du contrat de l'agent        |                                                       | courrier de refus de l'autorité territoriale   |               |
| Courrier de l'agent indiqua        | nt les modalités d'exercice du temps partiel 🧧        | aisine datée et signée par l'Autorité territ   | oriale        |
| Courrier de l'agent saisissa       | nt la CCP                                             |                                                |               |
|                                    | Enregistreme                                          | nt réussi                                      |               |
| Transmission dématérialisée o      | les pièces justificatives :                           |                                                |               |
| Choisissez la pièce justificative  | Copie du contrat de l'agent                           |                                                | ۷)            |
|                                    | Parcourir Aucun fichier sélectionné.                  |                                                |               |
|                                    | Merci de joindre uniquement des fichiers PDF, la tai  | le de votre document ne doit pas dépasser 10Mo |               |
|                                    | Ajouter la pièce                                      |                                                | Cliquer cur   |
|                                    | Nom des pièces                                        | 📀 Validée                                      | Cilquer sur   |
|                                    | Aucun enregis                                         | trement n'est disponible.                      | récupérer la  |
|                                    | Retour Valider (                                      | Valider et imprimer                            |               |
|                                    |                                                       | $\leftarrow$                                   | menu « Doc    |
|                                    |                                                       |                                                | – à transme   |
|                                    |                                                       |                                                | secrétariat d |

Cliquer sur « Valider et imprimer » pour récupérer la fiche saisine de la CCP dans le menu « Documents. Cette fiche saisine est à transmettre datée et signée au secrétariat de la CCP.

### 🏷 RETOUR A L'ECRAN DE DEPART – AFFICHAGE DU RESULTAT

| 🖀 答 Agent 🔹 ① Collectivité 🔹 🧐 Instances 🔹 🖽 Statistiques 🔹 🖺 D                                                               | ocuments 🔹 🏟 Paramètres 👻 🔗 Liens 👻      |                                                                                                    |
|----------------------------------------------------------------------------------------------------|------------------------------------------|----------------------------------------------------------------------------------------------------|
| Liste des demandes aux Commisions Cor                                                                                         | isultatives Paritaires                   |                                                                                                    |
| Catégorie et date de CCP : C 27/09/2019<br>Date de début des saisies : 30/07/2019<br>Date de clôture des saisies : 26/08/2019 |                                          |                                                                                                    |
| Nouvelle demande de type :                                                                                                    | *                                        | « Supp. » permet de supprimer un dossier.<br>(Si la fiche de saisine a été transmise, il faut<br>avertir le secrétariat de la suppression de |
| N° � Nom � Type de demande � Etat � Créé le                                                                                   | 🛛 Modifié le 🛛 Avis CAP 🛇                | ce dossier)                                                                                                    |
| 150177 BIENHEUREUX modalités d'exercice du Non instruit 01/08/20<br>SUPPRIME temps partiel 01/08/20                           | 19 Imprim. Supp.                         |                                                                                                    |
| 1                                                                                                    |                                          |                                                                                                    |
| Double-cliquer sur la ligne pour                                                                                              | « Imprim. » permet d'imprimer la saisine |                                                                                                    |
| consulter, modifier la saisine ou                                                                                             | qui vient d'être créée.                  |                                                                                                    |
| ajouter le ou les pièce(s) justificative(s)                                                                                   |                                          |                                                                                                    |

#### **TRES IMPORTANT :**

- A partir du moment où la collectivité a validé sa demande sur AGIRHE avant la date limite de transmission, le dossier est recevable.
- Il convient qu'elle transmette <u>cette fiche saisine et les pièces justificatives</u> via Agirhe par la voie dématérialisée, ou par mail à la date limite de réception des saisines.
  - Pour transmettre une pièce complémentaire à la saisine cliquer sur

Ajouter la pièce

• La collectivité ne pourra plus saisir de dossier dans AGIRHE pour la CCP en question après cette date.

Tout dossier incomplet, ne sera pas inscrit à l'ordre du jour de la CCP.

# **2.2.3 Formation**

# Réf. guide des CCP : saisine n° 2.2.3.1 & 2.2.3.2 & 2.2.3.3

2EME REFUS SUCCESSIF A UN AGENT DEMANDANT DE SUIVRE UNE FORMATION NON OBLIGATOIRE

| Agent 🔹 Agent 🔹 🏛 Collectivité 🔹 🥵 Instances 🔹 🖃 Statistiques 🔹 🖺 Docum | nents 🔹 🛱 Paramètres 👻 🥜 Liens 👻                                                             |
|-------------------------------------------------------------------------|----------------------------------------------------------------------------------------------|
| Liste des demandes aux Commisions Consultat                             | tives Paritaires                                                                             |
| Catégorie et date de CCP : C 27/09/2019                                 | 1) Sélectionner la <u>CATEGORIE</u> et la <u>DATE DE CCP</u>                                 |
| Date de clôture des saisies : 26/08/2019                                |                                                                                              |
| Nouvelle demande de type : Refus de demande de formation                | 2) Sélectionner dans la liste<br>déroulante le type de demande<br><b>REFUS DE DEMANDE DE</b> |
| Î                                                                       | FORMATION                                                                                    |
| 3) Cliquer sur « <b>Nouvelle demande</b> »                              |                                                                                              |

∽ Après avoir sélectionné le type de saisine et cliqué sur Nouvelle demande, vous trouverez en haut de la page de l'écran suivant les informations liées au REFUS DE DEMANDE DE FORMATION

### Secran a RNSEIGNER

| IDENTITE                                                                     |                                     |                                            |                                                       |                    |                 |         |                     |               |                |
|------------------------------------------------------------------------------|-------------------------------------|--------------------------------------------|-------------------------------------------------------|--------------------|-----------------|---------|---------------------|---------------|----------------|
| Mail du référent de la collectivité : is                                     | sabelle.benedetti@cdg74.fr          |                                            |                                                       |                    |                 | 4) Sé   | lectionner o        | lans le menu  | déroulant le   |
| Catégorie et date de la séance : C                                           | 27/09/2019                          |                                            |                                                       |                    |                 | .,      |                     |               |                |
|                                                                              |                                     |                                            |                                                       |                    |                 | Nom     | de l'agent          | (les informat | tions liées au |
| Nom prénom (grade) de l'agent : SW                                           | WRTGRT Gdrt (adjoint administrati   | f territorial principal de 1ère classe NT) | ×                                                     |                    |                 |         | ent el entito en en |               |                |
| Type de contrat : CDI<br>Nature du contrat : ANT                             | )D<br>IT alinéa 2 besoin saisonnier |                                            |                                                       |                    |                 | contr   | at s'ajjicher       | it automatiq  | uement)        |
| Date d'entrée dans la collectivité : 20/                                     | /03/2007                            |                                            |                                                       |                    |                 |         |                     |               |                |
| Temps de travail : 35h                                                       | h0                                  |                                            |                                                       |                    |                 |         |                     |               |                |
|                                                                              | Début ᅌ Fin 🔇                       | Arrêté 📀                                   | Grade                                                 | DHS 📀              |                 |         |                     |               |                |
| Historique des contrats :                                                    | 01/05/2012 30/06/2012               | A.3 2° : CDD Besoin saisonnier             | adjoint administratif ter<br>principal de 1ère classe | itorial 3500<br>NT |                 |         |                     |               |                |
| MOTIF DE LA SAISINE                                                          |                                     |                                            |                                                       |                    |                 |         | ممنحم مبام ما       | ata d'affat   |                |
|                                                                              |                                     |                                            |                                                       |                    |                 | 5) Ren  | seigner la da       | ate d'effet   |                |
| Date d'effet :                                                               | amp obligatoire                     |                                            |                                                       |                    |                 |         |                     |               |                |
|                                                                              |                                     |                                            |                                                       |                    |                 |         |                     |               |                |
|                                                                              |                                     |                                            |                                                       |                    |                 |         |                     |               |                |
| Observations :                                                               |                                     |                                            |                                                       |                    |                 |         | 6) Décrir           | e le litige d | ou indiquer la |
|                                                                              |                                     |                                            |                                                       |                    |                 |         | -,                  |               |                |
|                                                                              |                                     |                                            |                                                       |                    |                 |         | motivatio           | n du refus    |                |
|                                                                              |                                     |                                            |                                                       |                    |                 |         |                     |               |                |
| Pièces à fournir :<br>Ces pièces pourront être transmises en format PDE aprè | ès la validation de la demande. 🛛   | lièces obligatoires en gras                |                                                       |                    |                 |         |                     |               |                |
| Contra du compte condu de l'entretion emforci                                | issues                              | Fishe de sente                             |                                                       |                    |                 |         |                     |               |                |
| Copie du compte rendu de l'entretien professi                                | aonnei                              | Priche de poste                            |                                                       |                    |                 |         |                     |               |                |
| Copie du contrat de l'agent                                                  |                                     |                                            | ite                                                   |                    |                 |         |                     |               |                |
| Copie du courrier d'information de l'agent con                               | ncernant la saisine de la CCP       | Saisine datee et signee par l'A            | utorite territoriale                                  |                    |                 |         |                     |               |                |
| Courrier de rerus de reclassement de l'agent (le cas                         | s echeant)                          |                                            |                                                       |                    |                 |         |                     |               |                |
|                                                                              | Retour                              | Valider                                    |                                                       | La saisie          | est terminee :  | cliquer | sur le              |               |                |
|                                                                              |                                     |                                            |                                                       | bouton             | « Valider »     | et la   | partie              |               |                |
|                                                                              |                                     |                                            |                                                       | . The second       | atan dématéntal |         |                     |               |                |
|                                                                              |                                     |                                            |                                                       | « Transmis         | sion dematerial | isee de | pieces              |               |                |
|                                                                              |                                     |                                            |                                                       | iustificativ       | es » s'affiche  |         |                     |               |                |

### Service Strengthered Strengthered Strengthe

| Pièces à fournir :                  |                                             |                                                             |                                              |
|-------------------------------------|---------------------------------------------|-------------------------------------------------------------|----------------------------------------------|
| Ces pièces pourront être transmises | en format PDF après la validation de la der | nande. Pièces obligatoires en gras.                         |                                              |
| Copie du compte rendu de l'         | entretien professionnel                     | Fiche de poste                                              |                                              |
| Copie du contrat de l'agent         |                                             | Rapport détaillé de la collectivité                         |                                              |
| copie du courrier d'information     | tion de l'agent concernant la saisine de    | la CCP 📃 Saisine datée et signée par l'Autorité territorial | e                                            |
| Courrier de refus de reclasseme     | ent de l'agent (le cas échéant)             |                                                             |                                              |
|                                     | Eni                                         | registrement réussi                                         |                                              |
| Transmission dématérialisée d       | es pièces justificatives :                  |                                                             |                                              |
| Choisissez la pièce justificative   | Copie du compte rendu de l'entretien pr     | ofessionnel                                                 |                                              |
|                                     | Parcourir Aucun fichier sélectionné.        |                                                             | Cliquer sur « Valider et imprimer » pou      |
|                                     | Merci de joindre uniquement des fichiers l  | PDF, la taille de votre document ne doit pas dépasser 10Mo  |                                              |
|                                     | Ajouter la pièce                            |                                                             | récupérer la fiche saisine de la CCP dans le |
|                                     | Nom des pièces                              | Validée                                                     |                                              |
|                                     | Auc                                         | un enregistrement n'est disponible.                         | menu « Documents. Cette fiche saisine es     |
|                                     | Retour                                      | lider Valider et imprime                                    | à transmettre datée et signée au             |
|                                     |                                             |                                                             | secrétariat de la CCP.                       |

### 🏷 RETOUR A L'ECRAN DE DEPART – AFFICHAGE DU RESULTAT

| 🖌 📽 Agent 🔹 🏛 Collectivité 🔹 📽 Instances 🔹 🖽 Statistiques 🔹 🖺 Documents 🔹 🏶 Paramètres 🔹 🔗 Liens 🔹                                                              |                                                                                                    |
|----------------------------------------------------------------------------------------------------|----------------------------------------------------------------------------------------------------|
| Liste des demandes aux Commisions Consultatives Paritaires                                                                                                    |                                                                                                    |
| Catégorie et date de CCP : C 27/09/2019<br>Date de début des saisies : 30/07/2019                                                                               |                                                                                                    |
| Nouvelle demande de type :     ▼       Nouvelle demande     ▼       N° ♥ Nom     ♥ Type de demande ♥ Etat     ♥ Créé le     ♥ Modifié le     ♥ Avis CAP ♥     1 | « Supp. » permet de supprimer un dossier.<br>(Si la fiche de saisine a été transmise, il faut<br>avertir le secrétariat de la suppression de<br>ce dossier) |
| 150180 SWRTGRT Gdrt Refus de demande de formation 01/08/2019 Imprim. Supp.                                                                                      |                                                                                                    |
| Double-cliquer sur la ligne pour<br>consulter, modifier la saisine ou<br>ajouter le ou les pièce(s) justificative(s)                                            |                                                                                                    |

#### **TRES IMPORTANT :**

• A partir du moment où la collectivité a validé sa demande sur AGIRHE avant la date limite de transmission, le dossier est recevable.

• Il convient qu'elle transmette <u>cette fiche saisine et les pièces justificatives</u> via Agirhe par la voie de dématérialisée, ou par mail à la date limite de réception des saisines.

- Ajouter la pièce
- Pour transmettre une pièce complémentaire à la saisine cliquer sur
- La collectivité ne pourra plus saisir de dossier dans AGIRHE pour la CCP en question après cette date.

🗥 Tout dossier incomplet, ne sera pas inscrit à l'ordre du jour de la CCP.

# Réf. guide des CCP : saisine n° 2.2.3.2

### **REFUS D'UTILISATION DU COMPTE PERSONNEL DE FORMATION**

| Agent 🔹 🏛 Collectivi                                      | ité 🔹 📽 Instances 🔹 💷 Statistic       | gues 🔹 🖹 Documents 🔹       | 🗘 Paramètres 🔹 | 🔗 Liens 🕶              |                                               |               |
|-----------------------------------------------------------|---------------------------------------|----------------------------|----------------|------------------------|-----------------------------------------------|---------------|
|                                                           | Liste des demandes aux Cor            | nmisions Consultatives Par | ritaires       |                        |                                               |               |
| Catégorie et date de CCP :<br>Date de début des saisies : | C 27/09/2019                          |                            | 1) Sélectionne | er la <u>CATEC</u>     | <mark>GORIE</mark> et la <mark>DATE DE</mark> | <u>: CCP</u>  |
| Date de cloture des saisies :                             | Refus de demande de fermation au tite | du CDE                     |                | 2) Sélect<br>déroulant | tionner dans la<br>te le type de dema         | liste<br>ande |
| Nouvene demande de type :                                 | Nouvelle demande                      |                            |                | REFUS<br>FORMATI       | DE DEMANDE                                    | DE<br>PF      |
| 3) Cliquer                                                | sur « <b>Nouvelle demande</b> »       |                            |                |                        |                                               |               |

∽ Après avoir sélectionné le type de saisine et cliqué sur Nouvelle demande, vous trouverez en haut de la page de l'écran suivant, les informations liées au REFUS DE DEMANDE DE FORMATION AU TITRE DU CPF

Définition

Références juridiques

Procédures/modalités

Conditions à respecter

### 🔖 ECRAN A RNSEIGNER

| IDENTITE                                                                   |                                                                                                    |                         |                                               |
|----------------------------------------------------------------------------|----------------------------------------------------------------------------------------------------|-------------------------|-----------------------------------------------|
| Mail du référent de la collectivité                                        | : (isabelle.benedetti@cdg74.fr                                                                                                    |                         |                                               |
| Catégorie et date de la séance                                             | : C 27/09/2019 Y                                                                                                    |                         | 1) Sélectionner dans le menu déroulant le     |
| Nom prénom (grade) de l'agent :                                            | SWRTGRT Gdrt (adjoint administratif territorial principal de 1ère classe NT)                                                                                                    |                         | 4) Selectionnel dans le menu delodiant le     |
| Type de contrat                                                            | : CDD                                                                                                    |                         | Nom de l'agent (les informations liées au     |
| Nature du contrat                                                          | : ANT alinéa 2 besoin saisonnier                                                                                                    |                         |                                               |
| Date d'entrée dans la collectivité                                         | : 20/03/2007                                                                                                    |                         | contrat c'affichant automatiquament)          |
| Temps de travail :                                                         | 35h0                                                                                                    |                         |                                               |
| Historique des contrats                                                    | Début         Fin         Arrêté         Grade         DH           1         01/05/2012         30/06/2012         A.3 2° : CDD Besoin saisonnier         adjoint administratif territorial         350 | s 📀                     |                                               |
|                                                                            | principal de Tere classe NT                                                                                                    |                         |                                               |
| MOTIF DE LA SAISINE                                                        |                                                                                                    |                         |                                               |
| Date de demande de l'agent pour la formation :                             | 01/01/2019                                                                                                    |                         |                                               |
| Date de début du congé de formation :                                      | □1/09/2019                                                                                                    |                         |                                               |
| Date de fin du congé de formation :                                        | 30/11/2019                                                                                                    |                         |                                               |
| Durée :                                                                    | 91 jours Calcul durée                                                                                                    |                         | 6) Date de réponse de l'Autorité Territoriale |
| Date de réponse de l'autorité territoriale<br>pour la formation demandée : | 01/01/2019                                                                                                    | _                       |                                               |
|                                                                            |                                                                                                    |                         |                                               |
| formations complementaires sur le conge de<br>formation :                  |                                                                                                    |                         |                                               |
|                                                                            |                                                                                                    |                         | 7) Informations complémentaires à renseigner  |
| Motivation du refus                                                        |                                                                                                    | $\succ \longrightarrow$ | , , , , , , , , , , , , , , , , , , , ,       |
|                                                                            |                                                                                                    | -                       | en fonction des éléments du dossier           |
|                                                                            |                                                                                                    |                         |                                               |
| Observations de l'agent :                                                  |                                                                                                    |                         |                                               |
|                                                                            |                                                                                                    |                         |                                               |
| Ces pièces pourront être transmises en format PDF a                        | près la validation de la demande. Pièces obligatoires en gras.                                                                                                    |                         |                                               |
| Copie du contrat de l'agent                                                | Demande initiale de l'agent                                                                                                    |                         |                                               |
| Coursier de l'agent                                                        | Dauviène demande de l'agent                                                                                                    |                         |                                               |
|                                                                            |                                                                                                    |                         |                                               |
|                                                                            |                                                                                                    |                         |                                               |
| Courrier de refus de l'autorite territoriale d                             | de la deuxieme demande 🔲 l'roisieme demande de l'agent                                                                                                    |                         |                                               |
|                                                                            | Retour                                                                                                    | La saisie est ter       | minée : cliquer sur le                        |
|                                                                            |                                                                                                    | houton " Valia          | ler v et le nertie                            |
|                                                                            |                                                                                                    | bouton « valid          | ier » et la partie                            |
|                                                                            |                                                                                                    | « Transmission dá       | matérialisée des nièces                       |
|                                                                            |                                                                                                    | « nansmission de        | inaterialisee des pieces                      |
|                                                                            |                                                                                                    | iustificatives » s'af   | fiche                                         |
|                                                                            |                                                                                                    |                         |                                               |

#### ♥ ENREGISTREMENT REUSSI ⇒ TRANSMISSION DEMATERIALISEE DES PIECES JUSTIFICATIVES

|                                   | Enregis                                                           | trement réussi                                        |             |
|-----------------------------------|-------------------------------------------------------------------|-------------------------------------------------------|-------------|
| Transmission dématérialisée       | des pièces justificatives :                                       |                                                       |             |
| Choisissez la pièce justificative | Copie du contrat de l'agent                                       |                                                       | Clinese     |
|                                   | Parcourir Aucun fichier sélectionné.                              |                                                       | Cliquer     |
|                                   | Merci de joindre uniquement des fichiers PDF,<br>Ajouter la pièce | la taille de votre document ne doit pas dépasser 10Mo | récupére    |
|                                   | Nom des pièces                                                    | ♦ Validée                                             | menu «      |
|                                   | Aucun e                                                           | nregistrement n'est disponible.                       |             |
|                                   | Retour Valider                                                    | Valider et imprimer                                   | à tran      |
|                                   |                                                                   |                                                       | a a a nótan |

Cliquer sur « Valider et imprimer » pour récupérer la fiche saisine de la CCP dans le menu « Documents. Cette fiche saisine est à transmettre datée et signée au secrétariat de la CCP.

# 🏷 RETOUR A L'ECRAN DE DEPART – AFFICHAGE DU RESULTAT

| 🖌 峇 Agent * ① Collectivité * 🧐 Instances * Ш Statistiques * 自Documents * \$ Paramètres * 🔗 Liens *                                                                                                    |                                                                                                    |
|----------------------------------------------------------------------------------------------------|----------------------------------------------------------------------------------------------------|
| Liste des demandes aux Commisions Consultatives Paritaires<br>Catégorie et date de CCP : C 27/09/2019<br>Date de début des saisies : 30/07/2019<br>Date de clôture des saisies : 26/08/2019                   |                                                                                                    |
| Nouvelle demande de type :       ▼         Nouvelle demande       ▼         N° ⊗ Nom       ♥ Type de demande ⊕ Etat       ♥ Créé le       ♥ Modifié le       ♥ Avis CAP ♥         Refus de demande de       ✓ | « Supp. » permet de supprimer un dossier.<br>(Si la fiche de saisine a été transmise, il faut<br>avertir le secrétariat de la suppression de<br>ce dossier) |
| 150181 SWRTGRT Gdrt formation au titre du CPF<br>Double-cliquer sur la ligne pour « Imprim. » permet d'imprimer la saisine                                                                                    |                                                                                                    |
| consulter, modifier la saisine ou qui vient d'être créée.<br>ajouter le ou les pièce(s) justificative(s)                                                                                                    |                                                                                                    |

| TRES IMPORTANT :                                                                                                    |
|----------------------------------------------------------------------------------------------------|
| • A partir du moment où la collectivité a validé sa demande sur AGIRHE avant la date limite de transmission, le dossier est recevable.         |
| • Il convient qu'elle transmette cette fiche saisine et les pièces justificatives via Agirhe par la voie dématérialisée, ou par mail à la date |
| limite de réception des saisines.                                                                                                    |
| Pour transmettre une pièce complémentaire à la saisine cliquer sur                                                                             |
| <ul> <li>La collectivité ne pourra plus saisir de dossier dans AGIRHE pour la CCP en question après cette date.</li> </ul>                     |
|                                                                                                    |
| Tout dossier incomplet, ne sera pas inscrit à l'ordre du jour de la CCP.                                                                       |

### Réf. guide des CCP : saisine n° 2.2.3.3

### DECISIONS DE REJET DES DEMANDES DE CONGE POUR FORMATION SYNDICALE

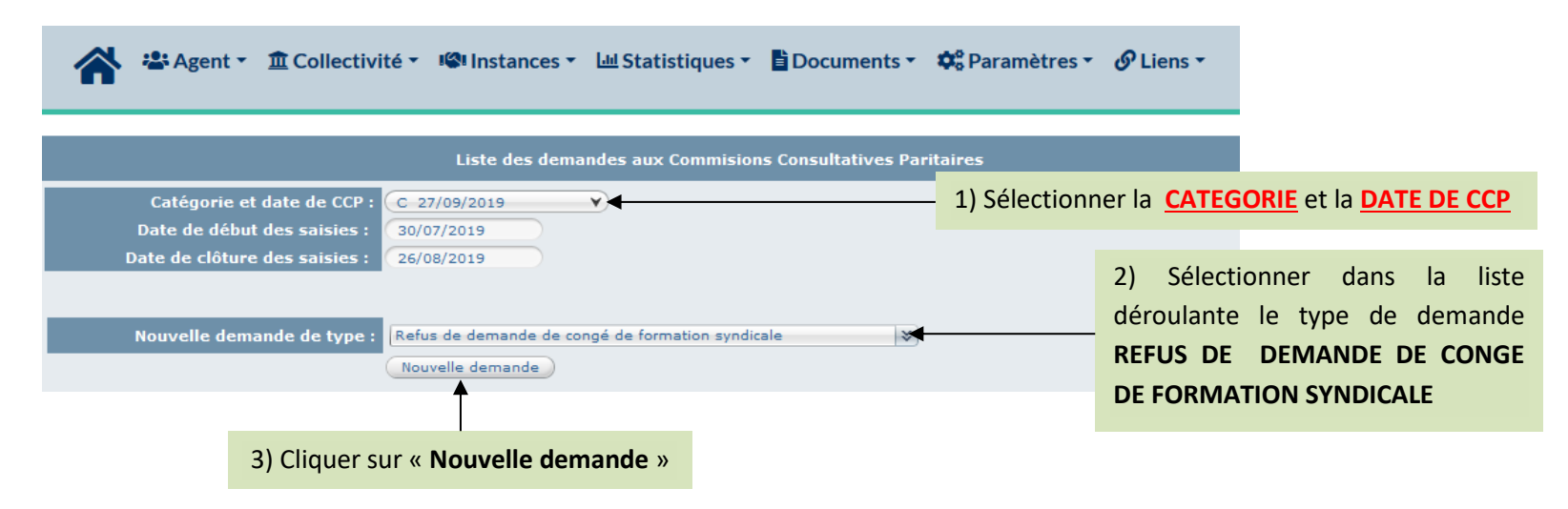

Après avoir sélectionné le type de saisine et cliqué sur Nouvelle demande, vous trouverez en haut de la page de l'écran suivant les informations liées au REFUS DE DEMANDE DE CONGE DE FORMATION SYNDICALE

 Définition
 Références juridiques
 Procédures/modalités
 Conditions à respecter

# 🏷 ECRAN A RNSEIGNER

| IDENTITE                                            |                                                                                             |                            |                                                  |
|-----------------------------------------------------|---------------------------------------------------------------------------------------------|----------------------------|--------------------------------------------------|
| Mail du référent de la collectivité :               | (isabelle.benedetti@cdg74.fr                                                                |                            |                                                  |
| Catégorie et date de la séance :                    | C 27/09/2019 Y                                                                              |                            | 4) Sélectionner dans le menu déroulant <b>le</b> |
|                                                     |                                                                                             |                            | Nous de Verant lles informations liées que       |
| Nom prénom (grade) de l'agent :                     | SWRTGRT Gdrt (adjoint administratif territorial principal de 1ère classe NT)                |                            | Nom de l'agent (les informations llees au        |
| Type de contrat :                                   | CDD                                                                                         |                            | as a track of a ffich and any taxanti and a such |
| Date d'entrée dans la collectivité :                | 20/03/2007                                                                                  |                            | contrat's affichent automatiquement)             |
| Temps de travail :                                  | 35h0                                                                                        |                            |                                                  |
|                                                     | Début 🤿 Fin 🤤 Arrêté 🛛 🤤 Grade 😔 DHS 🤤                                                      |                            |                                                  |
| Historique des contrats :                           | 01/05/2012 30/06/2012 A.3 2° : CDD Besoin saisonnier adjoint administratif territorial 3500 |                            |                                                  |
|                                                     | principal de Lere classe N1                                                                 | ·                          |                                                  |
| MOTIF DE LA SAISINE                                 |                                                                                             |                            | 5) Renseigner la date de demande de              |
| Date de demande de l'agent pour la formation : (    |                                                                                             |                            | of hendelighter ha date de demanae de            |
| Date de début du congé de formation : (             |                                                                                             |                            | l'agent pour la formation                        |
|                                                     |                                                                                             |                            | 5 1                                              |
| Date de fin du congé de formation : (               |                                                                                             |                            |                                                  |
| Derfer                                              |                                                                                             |                            |                                                  |
| Duree :                                             | jours Calculouree                                                                           |                            | 6) Renseigner la date de début et la date        |
| Date de réponse de l'autorité territoriale /        |                                                                                             |                            | de fin de la fermation                           |
| pour la formation demandée :                        |                                                                                             |                            | de fin de la formation                           |
| Informations complémentaires sur le congé de        |                                                                                             |                            |                                                  |
| formations complemental tes sur le conge de         |                                                                                             |                            |                                                  |
|                                                     |                                                                                             |                            |                                                  |
| Motivation du refus :                               |                                                                                             |                            | 7) Indiquer la date de réponse de l'Autorité     |
|                                                     |                                                                                             |                            | a subta stalla                                   |
| Observations de l'agent :                           |                                                                                             |                            | territoriale                                     |
| Dièces à fournir :                                  |                                                                                             |                            |                                                  |
| Ces pièces pourront être transmises en format PDF a | près la validation de la demande. Pièces obligatoires en gras.                              |                            |                                                  |
| Copie du contrat de l'agent                         | Demande de congé pour formation syndicale de l'agent                                        | La saisie est terminée     | · cliquer sur le                                 |
| Décision de rejet de l'autorité territoriale n      | notivée 🗌 Saisine datée et signée par l'Autorité territoriale                               |                            | - cilquei sui ie                                 |
|                                                     | Retour Valider                                                                              | bouton « Valider »         | et la partie                                     |
|                                                     |                                                                                             | "Transmission dématéri     | lisée des pièces                                 |
|                                                     |                                                                                             |                            | ansee des pieces                                 |
|                                                     |                                                                                             | justificatives » s'affiche |                                                  |

### Senegistrement Reussi ⇒ TRANSMISSION DEMATERIALISEE DES PIECES JUSTIFICATIVES

|                                   | Enregistrement réussi                                                                         |                                              |
|-----------------------------------|-----------------------------------------------------------------------------------------------|----------------------------------------------|
| Transmission dématérialisée de    | s pièces justificatives :                                                                     |                                              |
| Choisissez la pièce justificative | Copie de la décision de refus motivée                                                         | Y                                            |
|                                   | Parcourir Aucun fichier sélectionné.                                                          |                                              |
|                                   | Merci de joindre uniquement des fichiers PDF, la taille de votre document ne doit pas dépasse | er 10Mo                                      |
|                                   | Ajouter la pièce                                                                              |                                              |
|                                   | Nom des pièces 😔 Validée                                                                      |                                              |
|                                   | Aucun enregistrement n'est disponible.                                                        | Cliquer sur « Valider et imprimer » pour     |
|                                   | Retour Valider Valider et imprimer                                                            | récupérer la fiche saisine de la CCP dans le |
|                                   |                                                                                               | menu « Documents. Cette fiche saisine est    |
|                                   |                                                                                               | à transmettre datée et signée au             |
|                                   |                                                                                               | secrétariat de la CCP.                       |

31

### 🏷 RETOUR A L'ECRAN DE DEPART – AFFICHAGE DU RESULTAT

| 🖌 🛎 Agent 🔹 🏛 Collectivité 🔹 📽 Instances 🔹 🖽 Statistiques 🔹 🖺 Documents 🔹 🗱 Paramètres 🔹 🔗 Liens 🔹                              |                                                                                               |
|----------------------------------------------------------------------------------------------------|-----------------------------------------------------------------------------------------------|
| Liste des demandes aux Commisions Consultatives Paritaires                                                                      |                                                                                               |
| Catégorie et date de CCP : C 27/09/2019 ▼<br>Date de début des saisies : 30/07/2019<br>Date de clôture des saisies : 26/08/2019 |                                                                                               |
| Nouvelle demande de type :                                                                                                    | « Supp. » permet de supprimer un dossier.<br>(Si la fiche de saisine a été transmise, il faut |
| N° 🔄 Nom 🔄 Type de demande 🄄 Etat 💿 Créé le 💿 Modifié le 💿 Avis CAP 💿                                                           | ce dossier)                                                                                   |
| 150184     SWRTGRT Gdrt     Congé de formation<br>syndicale     Non instruit     01/08/2019     Imprim.     Supp.               |                                                                                               |
|                                                                                                    |                                                                                               |
| Double-cliquer sur la ligne pour<br>consulter, modifier la saisine ou                                                           |                                                                                               |
| ajouter le ou les pièce(s) justificative(s)                                                                                     |                                                                                               |

### **TRES IMPORTANT :**

• A partir du moment où la collectivité a validé sa demande sur AGIRHE avant la date limite de transmission, le dossier est recevable.

Ajouter la pièce

• Il convient qu'elle transmette <u>cette fiche saisine et les pièces justificatives</u> via Agirhe par la voie dématérialisée, ou par mail à la date limite de réception des saisines.

- Pour transmettre une pièce complémentaire à la saisine cliquer sur
- La collectivité ne pourra plus saisir de dossier dans AGIRHE pour la CCP en question après cette date.

Tout dossier incomplet, ne sera pas inscrit à l'ordre du jour de la CCP.

# 2.3 - DROIT SYNDICAL

# Réf. guide des CCP : saisine n° 2.3.1 & 2.3.2 & 2.3.3

MISE A DISPOSITION AUPRES D'UNE ORGANISATION SYNDICALE

| Agent 🔹 Agent 🔹 🏛 Collectivité 🔹 🥵 Instances 🔹 🔤 Statistiques 🔹 🖺 Documents 🔹 🦚 Paramètres 🔹                                                                                                    | 𝔗 Liens ▾                                          |
|----------------------------------------------------------------------------------------------------|----------------------------------------------------|
| Liste des demandes aux Commisions Consultatives Paritaires                                                                                                    |                                                    |
| Catégorie et date de CCP : C 27/09/2019<br>Date de début des saisies : 30/07/2019 1) Sélectionne                                                                                                    | er la CATEGORIE et la DATE DE CCP                  |
| Date de clôture des saisies : 26/08/2019                                                                                                    | 2) Sélectionner dans la liste                      |
| Nouvelle demande de type :         Mise à disposition auprès d'une organisation syndicale         Image: Construction of the syndical of the syndical | demande <b>DE MISE A</b>                           |
|                                                                                                    | DISPOSITION AUPRES D'UNE<br>ORGANISATION SYNDICALE |
| 3) Cliquer sur « <b>Nouvelle demande</b> »                                                                                                    |                                                    |

∽ Après avoir sélectionné le type de saisine et cliqué sur Nouvelle demande, vous trouverez en haut de la page de l'écran suivant, les informations liées à la MISE A DISPOSITION AUPRES D'UNE ORGANISATION SYNDICALE

### 🗞 ECRAN A RENSEIGNER

| IDENTITE                                                       |                                                                                        |                            |                                         |                               |
|----------------------------------------------------------------|----------------------------------------------------------------------------------------|----------------------------|-----------------------------------------|-------------------------------|
| Mail du référent de la collectivité :                          | isabelle.benedetti@cdg74.fr                                                            |                            |                                         |                               |
| Catégorie et date de la séance :                               | C 27/09/2019                                                                           |                            | 4) Sélectionner d                       | ans le menu déroulant le      |
|                                                                |                                                                                        |                            |                                         |                               |
| Nom prénom (grade) de l'agent : 🛛                              | SWRTGRT Gdrt (adjoint administratif territorial principal de 1ère classe NT)           |                            | Nom de l'agent                          | (les informations liées au    |
| Type de contrat : C                                            | DD DD                                                                                  |                            |                                         |                               |
| Nature du contrat : A                                          | INT alinéa 2 besoin saisonnier                                                         |                            | contrat s'affichen                      | t automatiquement)            |
| Date d'entree dans la collectivite : 2<br>Temps de travail : 3 | U/U3/2007                                                                              |                            |                                         |                               |
|                                                                |                                                                                        |                            |                                         |                               |
| Minteriore des sectores -                                      | Début 🔄 Fin 🤤 Arrêtê 🔅 Grade 🤤                                                         | DHS 🗇                      |                                         |                               |
| Historique des contrats :                                      | 01/05/2012 30/06/2012 A.3 2° : CDD Besoin saisonnier adjoint administratif territorial | 3500                       |                                         |                               |
|                                                                | principal de tele classe wi                                                            |                            |                                         |                               |
| MOTIF DE LA SAISINE                                            |                                                                                        |                            |                                         |                               |
| Date de début de la mise à disposition :                       |                                                                                        |                            | 5) Renseigner la                        | date de début et la date      |
|                                                                |                                                                                        |                            | • • • • • • • • • • • • • • • • • • • • |                               |
| Date prévue de fin de mise à disposition :<br>Li               | a date est obligatoire                                                                 |                            | prévue de fin de                        | mise à disposition            |
|                                                                | an(s) mois jours                                                                       |                            |                                         |                               |
| Duree :                                                        |                                                                                        |                            |                                         |                               |
| Temps de travail pour lequel l'agent est mis à                 | /acème                                                                                 |                            | 6) Cochor avis d                        | a l'autorità tarritoriala. Si |
| disposition :                                                  |                                                                                        |                            | b) Cocher avis u                        | e l'autorite territoriale. Si |
| Avis de l'autorité territoriale :                              | O Favorable O Défavorable                                                              |                            | avis défavorable                        | indiquer les motifs du        |
| En cas d'avis défavorable,                                     |                                                                                        |                            |                                         | , malquer les motifs du       |
| motif(s) d'incompatibilité avec les nécessités du<br>service : |                                                                                        |                            | refus                                   |                               |
|                                                                |                                                                                        |                            | 10100                                   |                               |
| Ces pièces pourront être transmises en format PDF ap           | près la validation de la demande. Pièces obligatoires en gras.                         |                            |                                         |                               |
| Accord de l'organisation syndicale                             | Conje du contrat de l'agent                                                            |                            |                                         |                               |
| Accord ou décassand da l'autorité territeriel                  | la nour la mice à disposition de l'agent                                               |                            |                                         |                               |
|                                                                |                                                                                        |                            |                                         |                               |
| Convention ou projet de mise à disposition                     | Saisine datée et signée par l'Autorité territoriale                                    | La saisie est terminée     | cliquer sur le                          |                               |
|                                                                | Retour                                                                                 | Lu suisie est terminee a   | cilquer sur le                          |                               |
|                                                                |                                                                                        | bouton « Valider »         | et la partie                            |                               |
|                                                                |                                                                                        | "Transmission dámatária    | lisán dos niàcos                        |                               |
|                                                                |                                                                                        | « manshinssion demateria   | isee des pieces                         |                               |
|                                                                |                                                                                        | iustificatives » s'affiche |                                         |                               |
|                                                                |                                                                                        | ,                          |                                         |                               |

### Service Strengthered Strengthered Strengthe

|                                   | Enregistrement réussi                                                                       |                                              |
|-----------------------------------|---------------------------------------------------------------------------------------------|----------------------------------------------|
| Transmission dématérialisée d     | es pièces justificatives :                                                                  |                                              |
| Choisissez la pièce justificative | Accord de l'organisation syndicale                                                          | Y                                            |
|                                   | Parcourir Aucun fichier sélectionné.                                                        |                                              |
|                                   | Merci de joindre uniquement des fichiers PDF, la taille de votre document ne doit pas dépas | er 10Mo                                      |
|                                   | Ajouter la pièce                                                                            |                                              |
|                                   | Nom des pièces 😔 Validée                                                                    |                                              |
|                                   | Aucun enregistrement n'est disponible.                                                      | Cliquer sur « Valider et imprimer » pour     |
|                                   | Retour Valider Valider et imprimer                                                          | récupérer la fiche saisine de la CCP dans le |
|                                   |                                                                                             | - menu « Documents. Cette fiche saisine est  |
|                                   |                                                                                             | à transmettre datée et signée au             |
|                                   |                                                                                             | secrétariat de la CCP.                       |

# 🏷 RETOUR A L'ECRAN DE DEPART – AFFICHAGE DU RESULTAT

| 🖌 🛎 Agent 🔹 🏛 Collectivité 🐐 📽 Instances 🔹 🖮 Statistiques 🔹 🖺 Documents 🔹 🗱 Paramètres 🔹 🔗 Liens 🔹                                                                                                    |                                                                                                    |
|----------------------------------------------------------------------------------------------------|----------------------------------------------------------------------------------------------------|
| Liste des demandes aux Commisions Consultatives Paritaires                                                                                                    |                                                                                                    |
| Catégorie et date de CCP : C 27/09/2019                                                                                                    |                                                                                                    |
| Nouvelle demande de type : Nouvelle demande                                                                                                    | « Supp. » permet de supprimer un dossier.<br>(Si la fiche de saisine a été transmise, il faut<br>avertir le secrétariat de la suppression de |
| N°       Nom       ◆       Type de demande ◆       Etat       ◆       Créć le ◆       Modifié le ◆       Avis CAP ◆         150186       SWRTGRT Gdrt       Mise à disposition auprès d'une organization syndicale       Non instruit       01/08/2019       Imprim.       Supp. | / Ce dossier)                                                                                                    |
|                                                                                                    |                                                                                                    |
| Double-cliquer sur la ligne pour « Imprim. » permet d'imprimer la saisine                                                                                                    |                                                                                                    |
| consulter, modifier la saisine ou qui vient d'être créée.                                                                                                    |                                                                                                    |
| ajouter le ou les pièce(s) justificative(s)                                                                                                    |                                                                                                    |

| TRES IMPORTANT :                                                                                                    |
|----------------------------------------------------------------------------------------------------|
| • A partir du moment où la collectivité a validé sa demande sur AGIRHE avant la date limite de transmission, le dossier est recevable.                           |
| <ul> <li>Il convient qu'elle transmette cette fiche saisine et les pièces justificatives via Agirhe par la voie dématérialisée, ou par mail à la date</li> </ul> |
| limite de réception des saisines.                                                                                                    |
| • Pour transmettre une pièce complémentaire à la saisine cliquer sur                                                                                             |
| <ul> <li>La collectivité ne pourra plus saisir de dossier dans AGIRHE pour la CCP en question après cette date.</li> </ul>                                       |
| A Tout dossier incomplet, ne sera pas inscrit à l'ordre du jour de la CCP.                                                                                       |

### NON RENOUVELLEMENT DU CONTRAT DES PERSONNES INVESTIES D'UN MANDAT SYNDICAL

| Agent *                                   | • 🏛 Collectivi                                           | té 🔹 🥵 Instances 🕇                       | 네 Statistiques ▾        | Documents 🕶          | <b>¢</b> <sup>o</sup> Paramètres ▼ | <mark> </mark>                        |                                                                        |                                  |
|-------------------------------------------|----------------------------------------------------------|------------------------------------------|-------------------------|----------------------|------------------------------------|---------------------------------------|------------------------------------------------------------------------|----------------------------------|
|                                           |                                                          | Liste des dema                           | andes aux Commisio      | ns Consultatives Pa  | ritaires                           |                                       |                                                                        |                                  |
| Catégorie<br>Date de déb<br>Date de clôtu | et date de CCP :<br>ut des saisies :<br>re des saisies : | C 27/09/2019<br>30/07/2019<br>26/08/2019 | ▶                       |                      | – 1) Sélectionr                    | ner la <u>CATEC</u>                   | GORIE et la <u>DATE DE CCP</u>                                         |                                  |
| Nouvelle der                              | mande de type :                                          | Non renouvellement du c                  | ontrat des personnes in | vesties d'un mande 😜 | •                                  | 2) Sélection<br>type de de<br>DU CONT | onner dans la liste déro<br>emande NON RENOUVE<br>RAT DES PERSONNES II | ulante le<br>LLEMENT<br>NVESTIES |
| 1                                         | 3) Cliquer s                                             | ur « <b>Nouvelle de</b> i                | mande »                 |                      |                                    | DONINA                                | NDAT STNDICAL                                                          |                                  |

∽ Après avoir sélectionné le type de saisine et cliqué sur Nouvelle demande, vous trouverez en haut de la page de l'écran suivant, les informations liées au NON RENOUVELLEMENT DU CONTRAT DES PERSONNES INVESTIES D'UN MANDAT SYNDICAL

Définition

Références juridiques

Procédures/modalités

Conditions à respecter

### 🗞 ECRAN A RENSEIGNER

| DENTITE                                                                                          |                                                                              |                                                                      |                       |                               |                                             |                |
|--------------------------------------------------------------------------------------------------|------------------------------------------------------------------------------|----------------------------------------------------------------------|-----------------------|-------------------------------|---------------------------------------------|----------------|
| Mail du référent de la collectivité                                                              | isabelle.benedetti@cdg74.fr                                                  |                                                                      |                       |                               |                                             |                |
| Catégorie et date de la séance                                                                   | C 27/09/2019                                                                 |                                                                      |                       |                               | 4) Sélectionner dan                         | s le i         |
| Nom prénom (grade) de l'agent :                                                                  | SWRTGRT Gdrt (adjoint administratif territorial principal de 1ère classe NT) | * *                                                                  |                       |                               |                                             |                |
| Type de contrat<br>Nature du contrat<br>Date d'entrée dans la collectivité<br>Temps de travail : | CDD<br>ANT alínéa 2 besoin saisonnier<br>20/03/2007<br>35h0                  | N N                                                                  |                       |                               | Nom de l'agent (le<br>contrat s'affichent d | s inf<br>autoi |
|                                                                                                  | Début 🕏 Fin 📀 Arrêté 📀 🕫                                                     | Grade 📀 DH                                                           | ۲                     |                               |                                             |                |
| Historique des contrats                                                                          | 01/05/2012 30/06/2012 A.3 2° : CDD Besoin saisonnier                         | adjoint administratif territorial<br>principal de 1ère classe NT 350 |                       |                               |                                             |                |
| DTIF DE LA SAISINE                                                                               |                                                                              |                                                                      |                       |                               |                                             |                |
| Date de d'effet :                                                                                | Champ obligatoire                                                            |                                                                      |                       | 5) Renseig                    | ner la date d'effet                         |                |
|                                                                                                  |                                                                              |                                                                      |                       |                               |                                             |                |
|                                                                                                  | O Suppression de l'emploi                                                    |                                                                      |                       |                               |                                             |                |
| Motif du non-renouvellement :                                                                    | O Transformation du besoin                                                   |                                                                      |                       |                               |                                             |                |
|                                                                                                  | O Recrutement d'un fonctionnaire                                             |                                                                      |                       |                               |                                             |                |
|                                                                                                  | O Motif lié à la personne                                                    |                                                                      |                       |                               |                                             |                |
| Observations :                                                                                   |                                                                              |                                                                      |                       |                               |                                             |                |
| ièces à fournir :                                                                                |                                                                              |                                                                      | -                     |                               |                                             |                |
| Conje de la notification de l'intention de n                                                     | e pas renouveler le CDD Preuve du mandat cundical                            |                                                                      |                       |                               |                                             |                |
| Conje du contrat de l'agent                                                                      | Rannort détaillé de la collectivité                                          |                                                                      |                       |                               |                                             |                |
| copie du courrier d'information de l'agent                                                       | concernant la saisine de la CCP Saisine datée et signée par l'Auto           | oritá territoriale                                                   | La saisi              | e est term                    | ninée : cliquer sur                         | le             |
|                                                                                                  |                                                                              |                                                                      | houton                | " Volida                      | w w ot lo no                                |                |
|                                                                                                  | Retour                                                                       |                                                                      | bouton                | « valide                      | er » et la pai                              | ue             |
|                                                                                                  |                                                                              |                                                                      | « Transr<br>justifica | nission dén<br>tives » s'affi | natérialisée des piè<br>che                 | ces            |

#### Senregistrement Reussi ⇒ Transmission dematerialisee des pieces justificatives

|                                                                                                    |                                                                     | Enregistrement réussi                |                                            |     |      |  |
|----------------------------------------------------------------------------------------------------|---------------------------------------------------------------------|--------------------------------------|--------------------------------------------|-----|------|--|
| Transmission dématérialisée de                                                                      | s pièces justificatives :                                           |                                      |                                            |     |      |  |
| Choisissez la pièce justificative                                                                   | Copie de la notification de l'intention de ne pas renouveler le CDD |                                      |                                            |     | V    |  |
|                                                                                                    | Parcourir Aucun fichier sélectionné.                                | Parcourir Aucun fichier sélectionné. |                                            |     |      |  |
| Merci de joindre uniquement des fichiers PDF, la taille de votre document ne doit pas dépasser 10Mo |                                                                     |                                      | nt ne doit pas dépasser 10Mo               | Cli | quei |  |
|                                                                                                    | Allouter is piece                                                   |                                      |                                            |     | unó  |  |
|                                                                                                    | Nom des pièces 📀 Validée                                            |                                      |                                            |     | upe  |  |
| Aucun enregistrement n'est disponible.                                                              |                                                                     |                                      | nible.                                     | me  | enu  |  |
|                                                                                                    | Retour                                                              | Valider Valider et impri             | ter la la la la la la la la la la la la la | à   | tra  |  |
|                                                                                                    |                                                                     |                                      |                                            |     | 1.   |  |

Cliquer sur « Valider et imprimer » pour récupérer la fiche saisine de la CCP dans le menu « Documents. Cette fiche saisine est à transmettre datée et signée au secrétariat de la CCP.

### 🏷 RETOUR A L'ECRAN DE DEPART – AFFICHAGE DU RESULTAT

| Agent 🔹 Agent 🔹 🏛 Collectivité 🔹 📽 Instances 🔹 🔐 Statistiques 🔹 🖺 Documents 🔹 🗱 Paramètres 🔹 🔗 Liens 🔹                                                                                                    |                                                                                                    |
|----------------------------------------------------------------------------------------------------|----------------------------------------------------------------------------------------------------|
| Liste des demandes aux Commisions Consultatives Paritaires                                                                                                    |                                                                                                    |
| Catégorie et date de CCP : C 27/09/2019<br>Date de début des saisies : 30/07/2019<br>Date de clôture des saisies : 26/08/2019                                                                                                    |                                                                                                    |
| Nouvelle demande de type : Nouvelle demande                                                                                                    | « Supp. » permet de supprimer un dossier.<br>(Si la fiche de saisine a été transmise, il faut<br>avertir le secrétariat de la suppression de |
| N°       Nom       Type de demande       Etat       Créé le       Modifié le       Avis CAP         150187       SWRTGRT Gdrt       Non renouvellement du contrat des personnes investes d'un mandat syndical       Non instruit       01/08/2019       Imprim.       Supp. | / Ce dossier)                                                                                                    |
| Double-cliquer sur la ligne pour<br>consulter, modifier la saisine ou<br>ajouter le ou les pièce(s) justificative(s)                                                                                                    |                                                                                                    |

### **TRES IMPORTANT :**

• A partir du moment où la collectivité a validé sa demande sur AGIRHE avant la date limite de transmission, le dossier est recevable.

Ajouter la pièce

• Il convient qu'elle transmette <u>cette fiche saisine et les pièces justificatives</u> via Agirhe par la voie dématérialisée, ou par mail à la date limite de réception des saisines.

• Pour transmettre une pièce complémentaire à la saisine cliquer sur

• La collectivité ne pourra plus saisir de dossier dans AGIRHE pour la CCP en question après cette date.

Tout dossier incomplet, ne sera pas inscrit à l'ordre du jour de la CCP.

### DESIGNATION D'UN AGENT CONTRACTUEL EN DECHARGE D'ACTIVITE INCOMPATIBLE AVEC LES NECESSITES DE SERVICE

# 2.4 – TRANSFERT DE PERSONNEL Réf. guide des CCP : saisine n° 2.4.1 & 2.4.2 & 2.4.3

TRANSFERT DE PERSONNEL DANS LE CADRE DE RESTITUTION DE COMPETENCES D'UN EPCI AUX COMMUNES MEMBRES

### TRANSFERT DE PERSONNEL DANS LE CADRE D'UN SERVICE COMMUN

### DISSOLUTION D'UNE PERSONNE MORALE DE DROIT PUBLIC DONT LA COMPETENCE EST REPRISE PAR UN EPCI

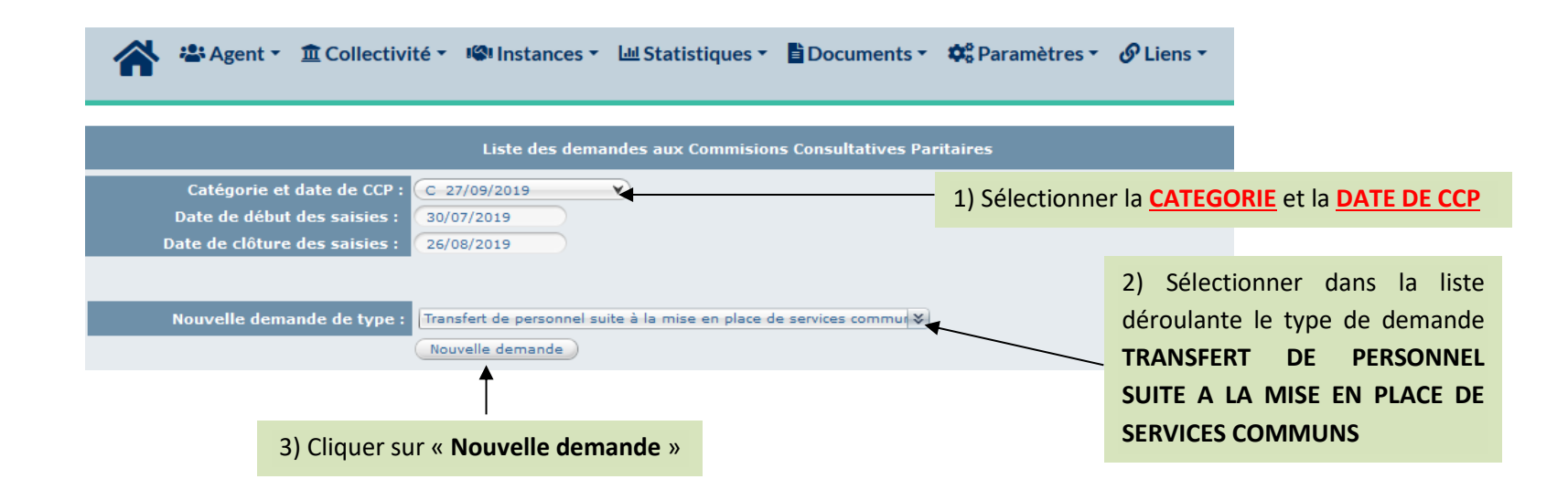

Après avoir sélectionné le type de saisine et cliqué sur Nouvelle demande, vous trouverez en haut de la page de l'écran suivant les informations liées au TRANSFERT DE PERSONNEL SUITE A LA MISE EN PLACE DE SERVICES COMMUNS

| D | éfi | niti | on |
|---|-----|------|----|
| _ |     |      |    |

**Références juridiques** 

Procédures/modalités

Conditions à respecter

### 🗞 ECRAN A RENSEIGNER

| IDENTITE                                                                                                    |                                           |
|----------------------------------------------------------------------------------------------------|-------------------------------------------|
| Mail du référent de la collectivité : (isabelle.benedetti@cdg74.fr                                                          |                                           |
| Catégorie et date de la séance : C 27/09/2019 Y                                                                             | 4) Sélectionner dans le menu déreulant le |
|                                                                                                    | 4) selectionner dans le menu deroulant le |
| Nom prénom (grade) de l'agent :  SWRTGRT Gdrt (adjoint administratif territorial principal de 1ère classe NT) 🛛 🕸           | Nom de l'agent (les informations liées au |
| Type de contrat : CDD                                                                                                    | Nom de l'agent (les injornations nees du  |
| Nature du contrat : ANI ainea 2 beson saisonnier<br>Date d'entrée dans la collectivité : 20/03/2007                         |                                           |
| Temps de travail : 35h0                                                                                                    | contrat s'affichent automatiquement)      |
|                                                                                                    |                                           |
| Historique des contrats :                                                                                                   |                                           |
| 01/05/2012 30/06/2012 A.3 2° : CDD Besoin saisonnier adjoint administratit territorial 35<br>principal de 12rc classe NT 35 | 0                                         |
|                                                                                                    |                                           |
| Collectivité ou établissement dans lequel l'agent est /                                                                     |                                           |
| transféré : GRAND ANNECY                                                                                                    | 5) Renseigner le nom de la collectivite   |
|                                                                                                    |                                           |
| Date d'effet : 01/01/2020                                                                                                   |                                           |
| L'agent exerce ses fonctions dans le service                                                                                |                                           |
| commun : 🖲 en totalité 🔾 partiellement                                                                                      |                                           |
| Une modification de la résidence de l'agent                                                                                 |                                           |
| La mutualisation entraîne : 🗹 Une modification de la situation de l'agent                                                   |                                           |
|                                                                                                    |                                           |
|                                                                                                    |                                           |
|                                                                                                    |                                           |
| Pièces à fournir :                                                                                                    |                                           |
| Ces pièces pourront être transmises en format PDF après la validation de la demande. Pièces obligatoires en gras.           |                                           |
| Convention de création d'un service commun 🗌 Fiches d'impact des agents concernés                                           |                                           |
| Conie du contrat de l'agent Saisine datée et signée par l'Autorité territoriale                                             |                                           |
|                                                                                                    | La saisie est terminée : cliquer sur le   |
| Counter of according to Fragence                                                                                            |                                           |
| Retour                                                                                                    | bouton « Valider » et la partie           |
|                                                                                                    | "Transmission dématérialisée des nièses   |
|                                                                                                    | « transmission dematerialisee des pieces  |
|                                                                                                    | justificatives » s'affiche                |
|                                                                                                    | Justificatives // s affence               |
|                                                                                                    |                                           |

### ♥ ENREGISTREMENT REUSSI ⇒ TRANSMISSION DEMATERIALISEE DES PIECES JUSTIFICATIVES

|                                   | Enregistrement réussi                                              |                        |                                              |
|-----------------------------------|--------------------------------------------------------------------|------------------------|----------------------------------------------|
| Transmission dématérialisée de    | s pièces justificatives :                                          |                        |                                              |
| Choisissez la pièce justificative | Convention de création d'un service commun                         |                        | Y                                            |
|                                   | Parcourir Aucun fichier sélectionné.                               |                        |                                              |
|                                   | Merci de joindre uniquement des fichiers PDF, la taille de votre e | document ne doit pas d | épasser 10Mo                                 |
|                                   | Ajouter la piece                                                   |                        |                                              |
|                                   | Nom des pièces                                                     | Validée                |                                              |
|                                   | Aucun enregistrement n'es                                          | st disponible.         | Cliquer our « Valider et imprimer » pour     |
|                                   | Retour Valider Valider                                             | et imprimer            | récupérer la fiche saisine de la CCP dans le |
|                                   |                                                                    |                        | recuperer la nene subine de la cer dans le   |
|                                   |                                                                    |                        | menu « Documents. Cette fiche saisine est    |
|                                   |                                                                    |                        | à transmettre datée et signée au             |
|                                   |                                                                    |                        | secrétariat de la CCP.                       |

### 🏷 RETOUR A L'ECRAN DE DEPART – AFFICHAGE DU RESULTAT

| 🖌 🐣 Agent ፣ ① Collectivité ፣ 📽 Instances ፣ 네 Statistiques ፣ 自Documents ፣ 🏟 Paramètres ፣ 🔗 Liens ፣                                                                                                    |                                                                                                    |
|----------------------------------------------------------------------------------------------------|----------------------------------------------------------------------------------------------------|
| Liste des demandes aux Commisions Consultatives Paritaires                                                                                                    |                                                                                                    |
| Catégorie et date de CCP : C 27/09/2019<br>Date de début des saisies : 30/07/2019<br>Date de clôture des saisies : 26/08/2019                                                                                                    |                                                                                                    |
| Nouvelle demande de type : Nouvelle demande                                                                                                    | « Supp. » permet de supprimer un dossier.<br>(Si la fiche de saisine a été transmise, il faut<br>avertir le secrétariat de la suppression de |
| N° (*)       Nom       (*)       Type de demande (*)       Etat       (*)       Créé le (*)       Modifié le (*)       Avis CAP (*)         150189       SWRTGRT Gdrt       Transfert de personnel suite à la mise en place de services communs       Non instruit       01/08/2019       Imprim.       Supp. | ce dossier)                                                                                                    |
| Double-cliquer sur la ligne pour<br>consulter, modifier la saisine ou<br>ajouter le ou les pièce(s) justificative(s) « Imprim. » permet d'imprimer la saisine<br>qui vient d'être créée.                                                                                                    |                                                                                                    |

#### **TRES IMPORTANT :**

• A partir du moment où la collectivité a validé sa demande sur AGIRHE avant la date limite de transmission, le dossier est recevable.

Ajouter la pièce

• Il convient qu'elle transmette <u>cette fiche saisine et les pièces justificatives</u> via Agirhe par la voie dématérialisée, ou par mail à la date limite de réception des saisines.

- Pour transmettre une pièce complémentaire à la saisine cliquer sur
- La collectivité ne pourra plus saisir de dossier dans AGIRHE pour la CCP en question après cette date.

Tout dossier incomplet, ne sera pas inscrit à l'ordre du jour de la CCP.

# **2.5 – FIN DE FONCTIONS**

# 2.5.1 Reclassement

*Réf. guide des CCP : saisine n° 2.5.1.1* 

### **IMPOSSIBILITE DE RECLASSEMENT AVANT LICENCIEMENT**

| Agent 🔹 🟛 Collectivité 🔹 🥵 Instances 🔹 🖃 Statistiques 🔹 🖺 Docum                                    | nents 🔹 🏟 Paramètres 🔹 🕜 Liens 👻                                                   |
|----------------------------------------------------------------------------------------------------|------------------------------------------------------------------------------------|
| Liste des demandes aux Commisions Consulta                                                         | tives Paritaires                                                                   |
| Catégorie et date de CCP : C 27/09/2019<br>Date de début des saisies : 30/07/2019                  | 1) Sélectionner la <u>CATEGORIE</u> et la <u>DATE DE CCP</u>                       |
| Date de clôture des saisies : 26/08/2019                                                           |                                                                                    |
| Nouvelle demande de type : Impossibilité de reclassement avant un licenciement<br>Nouvelle demande | 2) Sélectionner dans la liste<br>déroulante le type de<br>demande IMPOSSIBILITE DE |
|                                                                                                    | RECLASSEMENT AVANT UN                                                              |
| 3) Cliquer sur « Nouvelle demande »                                                                | LICENCIEMENT                                                                       |

∽ Après avoir sélectionné le type de saisine et cliqué sur Nouvelle demande, vous trouverez en haut de la page de l'écran suivant les informations liées à l'IMPOSSIBILITE DE RECLASSEMENT AVANT UN LICENCIEMENT

### 🕏 ECRAN A RENSEIGNER

| IDENTITE                                                                                                    |                                                                                |                                           |
|----------------------------------------------------------------------------------------------------|--------------------------------------------------------------------------------|-------------------------------------------|
| Mail du référent de la collectivité : isabelle.benedetti@cdg74.fr                                                |                                                                                | 1) Sélectionner dans le menu déroulant le |
| Catégorie et date de la séance : C 27/09/2019                                                                    |                                                                                | 4) Selectionner dans le mend derodiant le |
| Mara anfaran (anala) da Baranka (                                                                                |                                                                                | Nom de l'agent (les informations liées au |
| Nom prenom (grade) de l'agent : [SWRTGRT Gdrt (adjoint administratif territorial principal de 1ère da            | se NT)                                                                         | contrat s'affichent automatiquement)      |
| Nature du contrat : CDD<br>Nature du contrat : ANT alinéa 2 besoin saisonnier                                    |                                                                                |                                           |
| Date d'entrée dans la collectivité : 20/03/2007                                                                  |                                                                                |                                           |
| Temps de travail : 35h0                                                                                          |                                                                                |                                           |
| Début 📀 Fin 📀 Arrêté                                                                                             | ♦ Grade                                                                        |                                           |
| historique des contrats :<br>01/05/2012 30/06/2012 A.3 2° : CDD Besoin saiso                                     | ier adjoint administratif territorial 3500<br>principal de 1ère classe NT 3500 |                                           |
| MOTIF DE LA SAISINE                                                                                              |                                                                                |                                           |
|                                                                                                    |                                                                                |                                           |
| Date d'effet : (p1/01/2020)                                                                                      |                                                                                | 5)Renseigner la date d'effet du           |
|                                                                                                    |                                                                                | liconcioment                              |
|                                                                                                    |                                                                                | licenciement                              |
| Observations :                                                                                                   |                                                                                |                                           |
|                                                                                                    | $\leftarrow$                                                                   |                                           |
|                                                                                                    |                                                                                | 6) A compléter en fonction des éléments   |
| Diàcas à fournir :                                                                                               |                                                                                | du deceier                                |
| Ces pièces pourront être transmises en format PDF après la validation de la demande. Pièces obligatoires en gras |                                                                                | du dossier                                |
| Copie du compte rendu de l'entretien professionnel                                                               |                                                                                |                                           |
| Copie du contrat de l'agent Rapport détaillé de la c                                                             | lectivité                                                                      |                                           |
| 🗌 copie du courrier d'information de l'agent concernant la saisine de la CCP 🗌 Saisine datée et signée           | ar l'Autorité territoriale                                                     |                                           |
| Courrier de refus de reclassement de l'agent (le cas échéant)                                                    |                                                                                |                                           |
| Retour                                                                                                    |                                                                                |                                           |
|                                                                                                    | La saisie est termi                                                            | inée : cliquer sur le                     |
|                                                                                                    | bouton « Valider                                                               | r » et la partie                          |
|                                                                                                    | "Transmission dám                                                              | atérialisée des nièses                    |
|                                                                                                    | « Iransmission dema                                                            | atenansee des pieces                      |
|                                                                                                    | justificatives » s'affic                                                       | he                                        |

### Senregistrement Reussi ⇒ TRANSMISSION DEMATERIALISEE DES PIECES JUSTIFICATIVES

|                                   | Enregistrement réussi                                                                      |                                              |
|-----------------------------------|--------------------------------------------------------------------------------------------|----------------------------------------------|
| Transmission dématérialisée de    | s pièces justificatives :                                                                  |                                              |
| Choisissez la pièce justificative | Copie du compte rendu de l'entretien professionnel                                         | Y                                            |
|                                   | Parcourir Aucun fichier sélectionné.                                                       |                                              |
|                                   | Merci de joindre uniquement des fichiers PDF, la taille de votre document ne doit pas dépa | asser 10Mo                                   |
|                                   | Ajouter la pièce                                                                           | Cliquer sur « Valider et imprimer » pour     |
|                                   | Nom des pièces 📀 Validée                                                                   | Cilquer sur « valuer et imprimer » pour      |
|                                   |                                                                                            | récupérer la fiche saisine de la CCP dans le |
|                                   | Aucun enregistrement n'est disponible.                                                     |                                              |
|                                   | (Retour ) (Valider ) (Valider et imprimer )                                                | menu « Documents. Cette fiche saisine est    |
|                                   |                                                                                            | à transmettre datée et signée au             |
|                                   |                                                                                            |                                              |
|                                   |                                                                                            | secrétariat de la CCP.                       |

44

#### 🗞 RETOUR A L'ECRAN DE DEPART – AFFICHAGE DU RESULTAT

| 🖌 🐣 Agent 🛪 🏛 Collectivité 🔹 📽 Instances 🔹 🔙 Statistiques 🔹 🖺 Documents 🔹 🏟 Paramètres 🔹 🔗 Liens 🛪                                                                                                    |                                                                                                    |
|----------------------------------------------------------------------------------------------------|----------------------------------------------------------------------------------------------------|
| Liste des demandes aux Commisions Consultatives Paritaires                                                                                                    |                                                                                                    |
| Catégorie et date de CCP : C 27/09/2019<br>Date de début des saisies : 30/07/2019<br>Date de clôture des saisies : 26/08/2019                                                                                                    | « Supp. » permet de supprimer un dossier.                                                                      |
| Nouvelle demande de type : Nouvelle demande                                                                                                    | (Si la fiche de saisine a été transmise, il faut<br>avertir le secrétariat de la suppression de<br>ce dossier) |
| N° (Index)     Nom     Type de demande (Index)     Etat     Créć le     Modifié le     Avis CAP (Index)       150190     SWRTGRT Gdrt     Impossibilité de reclassement avant un licenciement     Non instruit     01/08/2019     Imprim.     Supp. |                                                                                                    |
| Double-cliquer sur la ligne pour<br>consulter, modifier la saisine ou<br>ajouter le ou les pièce(s) justificative(s)                                                                                                    |                                                                                                    |

### **TRES IMPORTANT :**

• A partir du moment où la collectivité a validé sa demande sur AGIRHE avant la date limite de transmission, le dossier est recevable.

Ajouter la pièce

• Il convient qu'elle transmette <u>cette fiche saisine et les pièces justificatives</u> via Agirhe par la voie dématérialisée, ou par mail à la date limite de réception des saisines.

- Pour transmettre une pièce complémentaire à la saisine cliquer sur
- La collectivité ne pourra plus saisir de dossier dans AGIRHE pour la CCP en question après cette date.

Tout dossier incomplet, ne sera pas inscrit à l'ordre du jour de la CCP.

# 2.5.2 Licenciement

# Réf. guide des CCP : saisine n° 2.5.2.1 & 2.5.2.2 & 2.5.2.3 & 2.5.2.4

LICENCIEMENT POUR INAPTITUDE PHYSIQUE DEFINITIVE AUX FONCTIONS

| Agent * 🏛 Collectivité * 🤷 Instances * 🖽 Statistique                                                                          | es 🔹 🖺 Documents 👻 🏘 Paramètres 👻 🔗 Liens 👻                    |
|----------------------------------------------------------------------------------------------------|----------------------------------------------------------------|
| Liste des demandes aux Comm                                                                                                   | nisions Consultatives Paritaires                               |
| Catégorie et date de CCP : C 27/09/2019<br>Date de début des saisies : 30/07/2019<br>Date de clôture des saisies : 26/08/2019 | 1) Sélectionner la <u>CATEGORIE</u> et la <u>DATE DE CCP</u>   |
| Nouvelle demande de type : Licenciement pour inaptitude physique<br>Nouvelle demande                                          | 2) Sélectionner dans la liste<br>déroulante le type de demande |
| 3) Cliquer sur « <b>Nouvelle demande</b> »                                                                                    | INAPTITUDE PHYSIQUE                                            |

∽ Après avoir sélectionné le type de saisine et cliqué sur Nouvelle demande, vous trouverez en haut de la page de l'écran suivant les informations liées au LICENCIEMENT POUR INAPTITUDE PHYSIQUE

### 🗞 ECRAN A RENSEIGNER

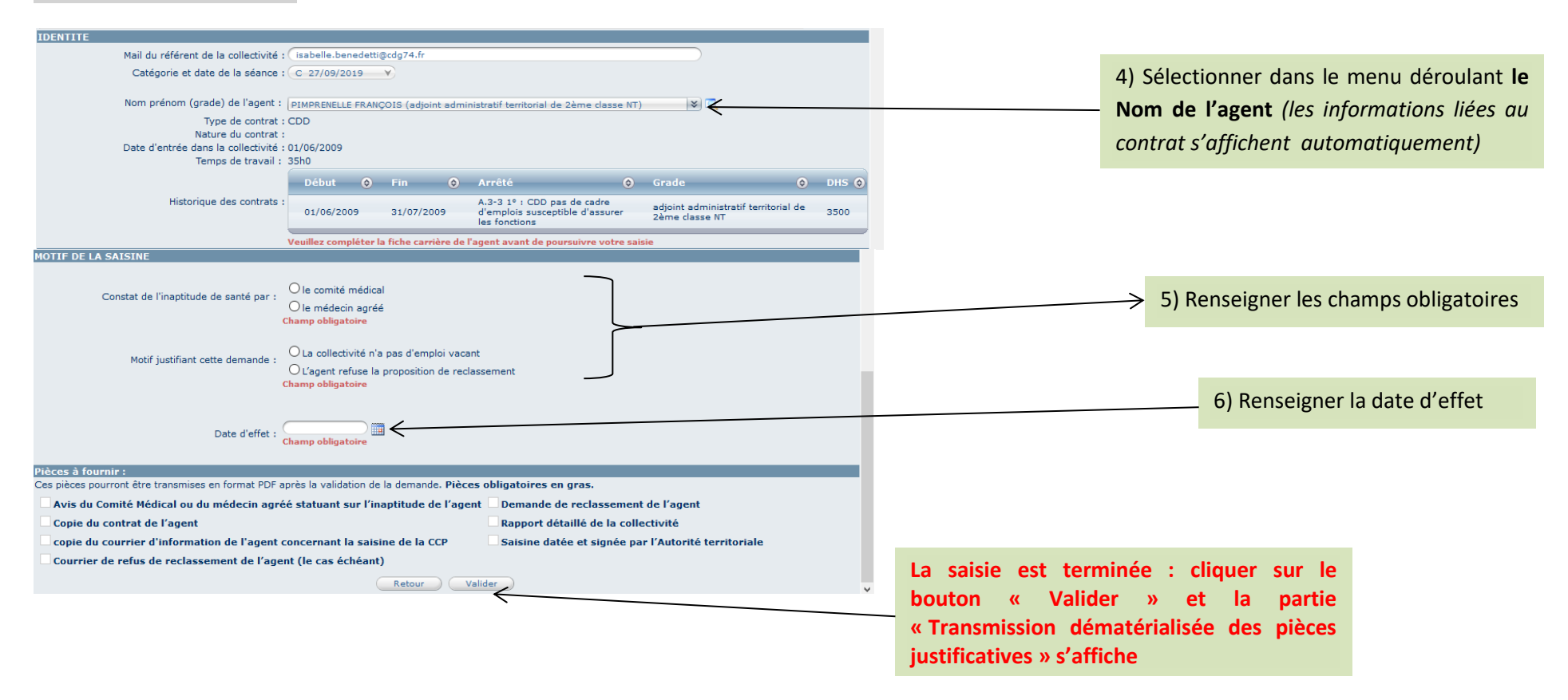

#### ♥ ENREGISTREMENT REUSSI ⇒ TRANSMISSION DEMATERIALISEE DES PIECES JUSTIFICATIVES

|                                   | Enregistrement réussi                                                             |                                              |    |
|-----------------------------------|-----------------------------------------------------------------------------------|----------------------------------------------|----|
| Transmission dématérialisée de    | s pièces justificatives :                                                         |                                              |    |
| Choisissez la pièce justificative | Avis du Comité Médical ou du médecin agréé statuant sur l'inaptitude de l'agen    | it 💙                                         |    |
|                                   | Parcourir Aucun fichier sélectionné.                                              |                                              |    |
|                                   | Merci de joindre uniquement des fichiers PDF, la taille de votre document ne doit | t pas dépasser 10Mo                          |    |
|                                   | Ajouter la pièce                                                                  |                                              |    |
|                                   | Nom des pièces 😔 Valid                                                            | ée                                           |    |
|                                   | Aucun enregistrement n'est disponible.                                            | Cliquer sur « Valider et imprimer » pour     |    |
|                                   | Retour Valider Valider et imprimer                                                | récupérer la fiche saisine de la CCP dans le |    |
|                                   |                                                                                   | menu « Documents. Cette fiche saisine est    |    |
|                                   |                                                                                   | à transmettre datée et signée au             | 47 |
|                                   |                                                                                   | secrétariat de la CCP.                       |    |

### 🏷 RETOUR A L'ECRAN DE DEPART – AFFICHAGE DU RESULTAT

| 🖌 🛎 Agent 🔹 🏛 Collectivité 🔹 🦃 Instances 🔹 🕍 Statistiques 🔹 🖺 Documents 🔹 🛱 Paramètres 🔹 🔗 Liens 🔹                                                        |                                                                                                    |
|----------------------------------------------------------------------------------------------------|----------------------------------------------------------------------------------------------------|
| Liste des demandes aux Commisions Consultatives Paritaires                                                                                                |                                                                                                    |
| Catégorie et date de CCP : C 27/09/2019 ▼<br>Date de début des saisies : 30/07/2019<br>Date de clôture des saisies : 26/08/2019                           |                                                                                                    |
| Nouvelle demande de type :     >       Nouvelle demande     >       N° ⊗ Nom     ⊗ Type de demande ⊗ Etat     ⊗ Créé le     ③ Modifié le     ④ Avis CAP ⊗ | « Supp. » permet de supprimer un dossier.<br>(Si la fiche de saisine a été transmise, il faut<br>avertir le secrétariat de la suppression de<br>ce dossier) |
| 150194 PIMPRENELLE Licenciement pour inaptitude physique Non instruit 02/08/2019 Imprim. Supp.                                                            |                                                                                                    |
| Double-cliquer sur la ligne pour « Imprim. » permet d'imprimer la saisine                                                                                 |                                                                                                    |
| consulter, modifier la saisine ou qui vient d'être créée.                                                                                                 |                                                                                                    |
| ajouter le ou les pièce(s) justificative(s)                                                                                                    |                                                                                                    |

#### **TRES IMPORTANT :**

• A partir du moment où la collectivité a validé sa demande sur AGIRHE avant la date limite de transmission, le dossier est recevable.

Ajouter la pièce

• Il convient qu'elle transmette <u>cette fiche saisine et les pièces justificatives</u> via Agirhe par la voie dématérialisée, ou par mail à la date limite de réception des saisines.

- Pour transmettre une pièce complémentaire à la saisine cliquer sur
- La collectivité ne pourra plus saisir de dossier dans AGIRHE pour la CCP en question après cette date.

Tout dossier incomplet, ne sera pas inscrit à l'ordre du jour de la CCP.

### LICENCIEMENT POUR INSUFFISANCE PROFESSIONNELLE

| Agent * ① Collectivité * 📽 Instances * 🖽 Statistiques * 🖺 Documents * 🗱 P                                                        | aramètres 🛪 🔗 Liens 👻                                                                            |
|----------------------------------------------------------------------------------------------------|--------------------------------------------------------------------------------------------------|
| Liste des demandes aux Commisions Consultatives Paritaires                                                                       |                                                                                                  |
| Catégorie et date de CCP : C-27/09/2019 1)<br>Date de début des saisies : 30/07/2019<br>Date de clôture des saisies : 26/08/2019 | Sélectionner la <u>CATEGORIE</u> et la <u>DATE DE CCP</u>                                        |
| Nouvelle demande de type : Licenciement pour insuffisance professionnelle                                                        | 2) Sélectionner dans la liste<br>déroulante le type de demande<br>LICENCIEMENT POUR INSUFFISANCE |
| 3) Cliquer sur « <b>Nouvelle demande</b> »                                                                                       | PROFESSIONNELLE                                                                                  |

∽ Après avoir sélectionné le type de saisine et cliqué sur Nouvelle demande, vous trouverez en haut de la page de l'écran suivant les informations liées au LICENCIEMENT POUR INSUFFISANCE PROFESSIONNELLE

### Secran a renseigner

4) Sélectionner dans le menu déroulant **le Nom de l'agent** (*les informations liées au contrat s'affichent automatiquement*)

| IDENTITE                                                                                                    |                                                                                                    |                                                                                                    |                                    |       |                                           |                                       |
|----------------------------------------------------------------------------------------------------|----------------------------------------------------------------------------------------------------|----------------------------------------------------------------------------------------------------|------------------------------------|-------|-------------------------------------------|---------------------------------------|
| Mail du référent de la collectivité                                                                                                    | : isabelle.benedetti@cdg74.fr                                                                                                    |                                                                                                    |                                    |       |                                           |                                       |
| Catégorie et date de la séance                                                                                                    | : C 27/09/2019 V                                                                                                    |                                                                                                    |                                    |       |                                           |                                       |
| -                                                                                                    |                                                                                                    |                                                                                                    |                                    |       |                                           |                                       |
| Nom prénom (grade) de l'agent :                                                                                                    | SWRTGRT Gdrt (adjoint administrati                                                                                                    | if territorial principal de 1ère classe NT)                                                                                                    | × 🔍                                |       |                                           |                                       |
| Type de contrat                                                                                                    | : CDD                                                                                                    |                                                                                                    |                                    |       |                                           |                                       |
| Nature du contrat<br>Date d'entrée dans la collectivité                                                                                                    | : 20/03/2007                                                                                                    |                                                                                                    |                                    |       |                                           |                                       |
| Temps de travail :                                                                                                    | : 35h0                                                                                                    |                                                                                                    |                                    |       |                                           |                                       |
|                                                                                                    | Début 📀 Fin 🔇                                                                                                    | Arrêté 🔷 🚷                                                                                                    | Grade 📀                            | DHS 🔿 |                                           |                                       |
| Historique des contrats                                                                                                    |                                                                                                    |                                                                                                    | adjoint administratif territorial  | 3500  |                                           |                                       |
|                                                                                                    | 01/03/2012 30/06/2012                                                                                                    | A.3 2* 1 CDD Besoin salsonnier                                                                                                    | principal de 1ère classe NT        | 3500  |                                           |                                       |
| MOTIF DE LA SAISINE                                                                                                    |                                                                                                    |                                                                                                    |                                    |       |                                           |                                       |
| Date de contrat dans la collectivité                                                                                                    |                                                                                                    |                                                                                                    |                                    |       |                                           |                                       |
|                                                                                                    | La date est obligatoire                                                                                                    |                                                                                                    |                                    |       |                                           |                                       |
| Date d'effet souhaitée du licenciement                                                                                                    | La date est obligatoire                                                                                                    |                                                                                                    |                                    |       |                                           |                                       |
| L'agent a-t-il effectué des contrats successifs dan<br>la collectivité ou l'établissement                                                                                                    | 2 O Non O Oui                                                                                                    |                                                                                                    |                                    |       |                                           |                                       |
|                                                                                                    |                                                                                                    |                                                                                                    |                                    |       |                                           |                                       |
| si oui, queis ont ete le poste occupe et la duree de<br>services contractuels effectués                                                                                                    | ?                                                                                                    |                                                                                                    |                                    |       |                                           |                                       |
|                                                                                                    |                                                                                                    |                                                                                                    |                                    |       |                                           |                                       |
| MOTIF DE LA SAISINE                                                                                                    | IMPORTANT : Les motifs sont d                                                                                                    | les faits de l'agent matériellemer                                                                                                    | nt établis qui justifient la deman | de de |                                           |                                       |
|                                                                                                    | licenciement.                                                                                                    |                                                                                                    | it etablis qui justiment la deman  |       |                                           |                                       |
|                                                                                                    | Motifs tenant à l'inaptitude pro                                                                                                    | fessionnelle de l'agent                                                                                                    |                                    |       |                                           |                                       |
|                                                                                                    | Motifs tenant à l'inaptitude rela                                                                                                    | ationnelle de l'agent                                                                                                    |                                    |       |                                           |                                       |
|                                                                                                    | Autre motif                                                                                                    | 2                                                                                                    |                                    |       |                                           |                                       |
|                                                                                                    |                                                                                                    |                                                                                                    |                                    |       |                                           |                                       |
|                                                                                                    |                                                                                                    |                                                                                                    |                                    |       |                                           |                                       |
|                                                                                                    | Motifs tenant à l'inaptitude                                                                                                    | e professionnelle de l'agent                                                                                                    |                                    |       |                                           |                                       |
| Insuffisance des connaissances professionnelles                                                                                                    | s                                                                                                    |                                                                                                    |                                    |       |                                           |                                       |
|                                                                                                    |                                                                                                    |                                                                                                    |                                    |       |                                           |                                       |
|                                                                                                    |                                                                                                    |                                                                                                    |                                    |       |                                           |                                       |
|                                                                                                    |                                                                                                    |                                                                                                    |                                    |       |                                           |                                       |
| □ • • • • • • • • • • • • • • • • • • •                                                                                                    | tos los missions attachéos au posto                                                                                                    |                                                                                                    |                                    |       |                                           |                                       |
| Insuffisance des competences pour exercer tout                                                                                                    | tes les inissions attachées au poste                                                                                                    |                                                                                                    |                                    |       |                                           |                                       |
| Insuffisance des competences pour exercer tout                                                                                                    | tes les missions attachées au poste                                                                                                    |                                                                                                    |                                    |       |                                           |                                       |
| Insuffisance des competences pour exercer tout                                                                                                    | tes les missions attachées au poste                                                                                                    |                                                                                                    |                                    |       |                                           |                                       |
| Insuffisance des competences pour exercer tout                                                                                                    | tes les missions attachées au poste                                                                                                    |                                                                                                    |                                    |       |                                           |                                       |
| Insuffisance des competences pour exercer tout                                                                                                    | tes res missions attachées au poste                                                                                                    |                                                                                                    |                                    | _     |                                           |                                       |
| Disuttisance des competences pour exercer tout                                                                                                    | travail ou du travail de ses collaborate                                                                                                    | eurs)                                                                                                    |                                    |       |                                           |                                       |
| Diffaut d'organisation du travail (de son propre                                                                                                    | travail ou du travail de ses collaborate                                                                                                    | eurs)                                                                                                    |                                    |       |                                           |                                       |
| Insuttisance des competences pour exercer tout     Défaut d'organisation du travail (de son propre l                                                                                                    | travail ou du travail de ses collaborate                                                                                                    | eurs)                                                                                                    |                                    |       |                                           |                                       |
| Disutrisance des competences pour exercer tout                                                                                                    | travail ou du travail de ses collaborate                                                                                                    | eurs)                                                                                                    |                                    |       |                                           |                                       |
| Insutrisance des competences pour exercer tout     Défaut d'organisation du travail (de son propre l     Mauvaise exécution répétée des tâches (néglige                                                                                                    | travail ou du travail de ses collaborate<br>ence, erreurs graves, absence de rigu                                                                                                    | eurs)<br>eur, lenteur, médiocrité)                                                                                                    |                                    |       |                                           |                                       |
| Insuffisance des competences pour exercer tout     Défaut d'organisation du travail (de son propre     Mauvaise exécution répétée des tâches (néglige                                                                                                    | travail ou du travail de ses collaborate<br>ence, erreurs graves, absence de rigu                                                                                                    | eurs)<br>eur, lenteur, médiccrité)                                                                                                    |                                    |       |                                           |                                       |
| Insufrisance des competences pour exercer tout     Défaut d'organisation du travail (de son propre     Mauvaise exécution répétée des tâches (néglige                                                                                                    | travail ou du travail de ses collaborate                                                                                                    | eurs)<br>eur, lenteur, médiocrité)                                                                                                    |                                    |       |                                           |                                       |
| Insuffisance des competences pour exercer tout     Défaut d'organisation du travail (de son propre 1     Mauvaise exécution répétée des tâches (néglige                                                                                                    | travail ou du travail de ses collaborate<br>ence, erreurs graves, absence de rigu                                                                                                    | eurs)<br>eur, lenteur, médiocrité)                                                                                                    |                                    |       |                                           |                                       |
| Insutrisance des competences pour exercer tout Défaut d'organisation du travail (de son propre l Mauvaise exécution répétée des tâches (néglige                                                                                                    | travail ou du travail de ses collaborate<br>ence, erreurs graves, absence de rigu                                                                                                    | eurs)<br>eur, lenteur, médiocrité)                                                                                                    |                                    |       |                                           |                                       |
| Insufrisance des competences pour exercer tout Défaut d'organisation du travail (de son propre Mauvaise exécution répétée des tâches (néglige Manque de dynamisme, d'esprit d'initiative, de                                                                                                    | travail ou du travail de ses collaborate<br>ence, erreurs graves, absence de rigur<br>propension à innover, de force d'impu                                                                                                    | eurs)<br>eur, lenteur, médiocrité)<br>ulsion                                                                                                    |                                    |       |                                           |                                       |
| Insutrisance des competences pour exercer tout Défaut d'organisation du travail (de son propre 1 Mauvaise exécution répétée des tâches (néglige Manque de dynamisme, d'esprit d'initiative, de Autres                                                                                                    | travail ou du travail de ses collaborate<br>ence, erreurs graves, absence de rigu<br>propension à innover, de force d'impu                                                                                                    | eurs)<br>eur, lenteur, médiocrité)<br>ulsion                                                                                                    |                                    |       |                                           |                                       |
| Insufrisance des competences pour exercer tout Défaut d'organisation du travail (de son propre l Mauvaise exécution répétée des tâches (néglige Mauvaise dynamisme, d'esprit d'initiative, de Autres                                                                                                    | travail ou du travail de ses collaborate<br>ence, erreurs graves, absence de rigu<br>propension à innover, de force d'impu                                                                                                    | eurs)<br>eur, lenteur, médiocrité)<br>ulsion                                                                                                    |                                    |       |                                           |                                       |
| Insutrisance des competences pour exercer tout Défaut d'organisation du travail (de son propre l Mauvaise exécution répétée des tâches (néglige Mauvaise exécution répétée des tâches (néglige Manque de dynamisme, d'esprit d'initiative, de Autres                                                                                                    | travail ou du travail de ses collaborate<br>ence, erreurs graves, absence de rigur<br>propension à innover, de force d'impu                                                                                                    | eurs)<br>eur, lenteur, médiocrité)<br>Jision                                                                                                    |                                    |       |                                           |                                       |
| Insutrisance des competences pour exercer tout Défaut d'organisation du travail (de son propre Mauvaise exécution répétée des tâches (néglige Mauvaise exécution répétée des tâches (néglige Autres                                                                                                    | travail ou du travail de ses collaborate<br>ence, erreurs graves, absence de rigu<br>propension à innover, de force d'impu                                                                                                    | eurs)<br>eur, lenteur, médiocrité)<br>Jision                                                                                                    |                                    |       |                                           |                                       |
| Insufrisance des competences pour exercer tout Défaut d'organisation du travail (de son propre Mauvaise exécution répétée des tâches (néglige Mauvaise de dynamisme, d'esprit d'initiative, de Autres                                                                                                    | travail ou du travail de ses collaborate<br>ence, erreurs graves, absence de rigu<br>propension à innover, de force d'impu                                                                                                    | eurs)<br>eur, lenteur, médiocrité)<br>Jision                                                                                                    |                                    |       |                                           |                                       |
| Insufrisance des competences pour exercer tout Défaut d'organisation du travail (de son propre 1 Mauvaise exécution répétée des tâches (néglige Mauvaise exécution répétée des tâches (néglige Manque de dynamisme, d'esprit d'initiative, de Autres                                                                                                    | travail ou du travail de ses collaborate<br>ence, erreurs graves, absence de rigur<br>propension à innover, de force d'impu                                                                                                    | eurs)<br>eur, lenteur, médiocrité)<br>ulsion                                                                                                    |                                    |       |                                           |                                       |
| Insufrisance des competences pour exercer tout Défaut d'organisation du travail (de son propre Mauvaise exécution répétée des tâches (néglige Mauvaise exécution répétée des tâches (néglige Manque de dynamisme, d'esprit d'initiative, de Autres                                                                                                    | travail ou du travail de ses collaborate<br>ence, erreurs graves, absence de rigur<br>propension à innover, de force d'impu                                                                                                    | eurs)<br>eur, lenteur, médiocrité)<br>ulsion                                                                                                    |                                    |       |                                           |                                       |
| Insufrisance des competences pour exercer tout Défaut d'organisation du travail (de son propre 1 Mauvaise exécution répétée des tâches (néglige Manque de dynamisme, d'esprit d'initiative, de Autres DESERVATIONS DE L'AGENT SUR CE QUI LUI Es Deservations de l'agent :                                                                                                    | travail ou du travail de ses collaborate<br>ence, erreurs graves, absence de rigu<br>propension à innover, de force d'impu<br>ST REPROCHE                                                                                             | eurs)<br>eur, lenteur, médiocrité)<br>Jision                                                                                                    |                                    |       |                                           |                                       |
| Insufrisance des competences pour exercer tout Défaut d'organisation du travail (de son propre 1 Mauvaise exécution répétée des tâches (néglige Mauvaise exécution répétée des tâches (néglige Autres DESERVATIONS DE L'AGENT SUR CE QUI LUI EN Deservations de l'agent :                                                                                                    | travail ou du travail de ses collaborate<br>ence, erreurs graves, absence de rigur<br>propension à innover, de force d'impu<br>5T REPROCHE                                                                                            | eurs)<br>eur, lenteur, médiocrité)<br>ulsion                                                                                                    |                                    |       |                                           |                                       |
| Insufrisance des competences pour exercer tout Défaut d'organisation du travail (de son propre Mauvaise exécution répétée des tâches (néglige Mauvaise exécution répétée des tâches (néglige Autres Manque de dynamisme, d'esprit d'initiative, de Autres MSERVATIONS DE L'AGENT SUR CE QUI LUI Es beservations de l'agent :                                                                                                    | travail ou du travail de ses collaborate<br>ence, erreurs graves, absence de rigur<br>propension à innover, de force d'impu                                                                                                    | eurs)<br>eur, lenteur, médiocrité)<br>ulsion                                                                                                    |                                    |       |                                           |                                       |
| Insufrisance des competences pour exercer tout Défaut d'organisation du travail (de son propre 1 Mauvaise exécution répétée des tâches (néglige Manque de dynamisme, d'esprit d'initiative, de Autres DESERVATIONS DE L'AGENT SUR CE QUI LUI Efbaervations de l'agent :                                                                                                    | travail ou du travail de ses collaborate<br>ence, erreurs graves, absence de rigu<br>propension à innover, de force d'impu<br>ST REPROCHE                                                                                             | eurs)<br>eur, lenteur, médiocrité)<br>ulsion                                                                                                    |                                    |       |                                           |                                       |
| Insufrisance des competences pour exercer tout Défaut d'organisation du travail (de son propre 1 Mauvaise exécution répétée des tâches (néglige Manque de dynamisme, d'esprit d'initiative, de Autres BESERVATIONS DE L'AGENT SUR CE QUI LUI Es Deservations de l'agent : Trêces à fournir : Tre subres nouvront être transmises en format PDE                                                                                                    | travail ou du travail de ses collaborate<br>ence, erreurs graves, absence de rigu<br>propension à innover, de force d'impu<br>ST REPROCHE                                                                                             | eurs)<br>eur, lenteur, médiocrité)<br>Jision                                                                                                    |                                    |       |                                           |                                       |
| Insufrisance des competences pour exercer tout Défaut d'organisation du travail (de son propre Mauvaise exécution répétée des tâches (néglige Manque de dynamisme, d'esprit d'initiative, de Autres BESERVATIONS DE L'AGENT SUR CE QUI LUI ES Béservations de l'agent :                                                                                                    | travail ou du travall de ses collaborate<br>ence, erreurs graves, absence de rigur<br>propension à innover, de force d'impu<br>ST REPROCHE                                                                                            | eurs)<br>eur, lenteur, médiocrité)<br>ulsion                                                                                                    |                                    |       |                                           |                                       |
| Insufrisance des competences pour exercer tout Défaut d'organisation du travail (de son propre Mauvaise exécution répétée des tâches (néglige Mauvaise exécution répétée des tâches (néglige Manque de dynamisme, d'esprit d'initiative, de Autres  DESERVATIONS DE L'AGENT SUR CE QUI LUI ES  Déservations de l'agent :  Téces à fournir :  Res pièces pourront être transmises en format PDF Copie du contrat de l'agent                                                                                                    | travail ou du travail de ses collaborate<br>ence, erreurs graves, absence de rigur<br>propension à innover, de force d'impu<br>ST REPROCHE                                                                                            | eurs) eur, lenteur, médiocrité) ulsion Pièces obligatoires en gras. Fiche de poste                                                                                    |                                    |       |                                           |                                       |
| Insuffisance des competences pour exercer tout Défaut d'organisation du travail (de son propre 1 Mauvaise exécution répétée des tâches (néglige Manque de dynamisme, d'esprit d'initiative, de Autres DESERVATIONS DE L'AGENT SUR CE QUI LUI ES DESERVATIONS DE L'AGENT SUR CE QUI LUI ES DESERVATIONS de l'agent : TRÈCES à fournir : Tes pièces pourront être transmises en format PDF Copie du contrat de l'agent copie du courrier d'information de l'agent                                                                                                    | travail ou du travail de ses collaborate<br>ence, erreurs graves, absence de rigu<br>propension à innover, de force d'impu<br>ST REPROCHE                                                                                             | eurs)<br>eur, lenteur, médiocrité)<br>Jision<br>Pièces obligatoires en gras.                                                                                          | vité                               |       |                                           |                                       |
| Insufrisance des competences pour exercer tout Défaut d'organisation du travail (de son propre Mauvaise exécution répétée des tâches (néglige Maque de dynamisme, d'esprit d'initiative, de Autres BESERVATIONS DE L'AGENT SUR CE QUI LUI ES BESERVATIONS de l'agent :  Pêcces à fournir : Es pièces pourront être transmises en format PDF Copie du contrat de l'agent Evaluation année N-1                                                                                                    | travail ou du travall de ses collaborate<br>ence, erreurs graves, absence de rigur<br>propension à innover, de force d'impu<br>ST REPROCHE<br>F après la validation de la demande, F<br>t concernant la saisine de la CCP             | eurs)<br>eur, lenteur, médiocrité)<br>ulsion<br>Pièces obligatoires en gras.<br>Fiche de poste<br>Rapport détaillé de la collecti                                     | víté<br>Autorité territoriale      |       |                                           |                                       |
| Insufrisance des competences pour exercer tout Défaut d'organisation du travail (de son propre Mauvaise exécution répétée des tâches (néglige Manque de dynamisme, d'esprit d'initiative, de Autres  DESERVATIONS DE L'AGENT SUR CE QUI LUI ES  Déservations de l'agent :  PÉCES à fournir : Ces pièces pourront être transmises en format PDF Copie du contrat de l'agent Copie du courrier d'information de l'agent Evaluation année N-1                                                                                                    | travail ou du travail de ses collaborate<br>ence, erreurs graves, absence de rigur<br>propension à innover, de force d'impu<br>ST REPROCHE<br>F après la validation de la demande. F<br>t concernant la saisine de la CCP             | eurs)<br>eur, lenteur, médiocrité)<br>ulsion<br>Pièces obligatoires en gras.<br>Fiche de poste<br>Rapport détaillé de la collecti<br>Saisine datée et signée par l'/  | vité<br>Autorité territoriale      |       |                                           |                                       |
| Insuffisance des competences pour exercer tout Défaut d'organisation du travail (de son propre 1 Mauvaise exécution répétée des tâches (néglige Manque de dynamisme, d'esprit d'initiative, de Autres BESERVATIONS DE L'AGENT SUR CE QUI LUI ES BESERVATIONS DE L'AGENT SUR CE QUI LUI ES BESERVATIONS de l'agent : Prèces à fournir : Bes pièces pourront être transmises en format PDF Copie du contrat de l'agent Copie du courrier d'information de l'agent Evaluation année N-1                                                                                                    | travail ou du travail de ses collaborate<br>ence, erreurs graves, absence de rigu<br>propension à innover, de force d'impu<br>ST REPROCHE<br>F après la validation de la demande. F<br>t concernant la saisine de la CCP              | eurs)<br>eur, lenteur, médiocrité)<br>ulsion<br>Pièces obligatoires en gras.<br>Fiche de poste<br>Rapport détaillé de la collectir<br>Saisine datée et signée par l'/ | víté<br>Autorité territoriale      |       |                                           |                                       |
| Insufrisance des competences pour exercer tout Défaut d'organisation du travail (de son propre Mauvaise exécution répétée des tâches (néglige Maque de dynamisme, d'esprit d'initiative, de Autres BESERVATIONS DE L'AGENT SUR CE QUI LUI ES BESERVATIONS de l'agent :  Pêcces à fournir : Es pièces pourront être transmises en format PDF Copie du contrat de l'agent copie du courrier d'information de l'agent Evaluation année N-1                                                                                                    | travail ou du travall de ses collaborate<br>ence, erreurs graves, absence de rigur<br>propension à innover, de force d'impu<br>ST REPROCHE<br>F après la validation de la demande, f<br>t concernant la saisine de la CCP<br>Retour   | eurs) eurs) eur, lenteur, médiocrité) ulsion Pièces obligatoires en gras. Fiche de poste Rapport détaillé de la collecti Saisine datée et signée par l'a Valider      | víté<br>Autorité territoriale      |       |                                           |                                       |
| Insufrisance des competences pour exercer tout Défaut d'organisation du travail (de son propre Mauvaise exécution répétée des tâches (néglige Mauvaise exécution répétée des tâches (néglige Autres Manque de dynamisme, d'esprit d'initiative, de Autres  BESERVATIONS DE L'AGENT SUR CE QUI LUI ES  BESERVATIONS DE L'AGENT SUR CE QUI LUI ES  BESERVATIONS de l'agent :  PRÉCES à fournir :  Ces pièces pourront être transmises en format PDF Copie du contrat de l'agent copie du courrier d'information de l'agent Evaluation année N-1                                                                                                    | travail ou du travail de ses collaborate<br>ence, erreurs graves, absence de rigur<br>propension à innover, de force d'impu<br>ST REPROCHE<br>E après la validation de la demande. F<br>t concernant la saisine de la CCP<br>Retour 1 | eurs) eurs) eur, lenteur, médiocrité) ulsion Pièces obligatoires en gras. Fiche de poste Rapport détaillé de la collecti Saistine datée et signée par l'/             | vité<br>Autorité territoriale      |       | La saisie es                              | t terminée                            |
| I resuffisance des competences pour exercer tout Défaut d'organisation du travail (de son propre Mauvaise exécution répétée des tâches (néglige Mauvaise exécution répétée des tâches (négligee Autres                                                                                                    | travail ou du travail de ses collaborate<br>ence, erreurs graves, absence de rigu<br>propension à innover, de force d'impu<br>ST REPROCHE                                                                                             | eurs)<br>eur, lenteur, médiocrité)<br>ulsion<br>Pièces obligatoires en gras.<br>Fiche de poste<br>Rapport détaillé de la collecti<br>Saisine datée et signée par l'a  | vité<br>Autorité territoriale      |       | La saisie es                              | t terminée                            |
| Insuffisance des competences pour exercer tout Défaut d'organisation du travail (de son propre 1 Mauvaise exécution répétée des tâches (néglige Mauvaise exécution répétée des tâches (néglige Autres Manque de dynamisme, d'esprit d'initiative, de Autres DBSERVATIONS DE L'AGENT SUR CE QUI LUI ES DBSERVATIONS DE L'AGENT SUR CE QUI LUI ES DBSERVATIONS DE L'AGENT SUR C | travail ou du travail de ses collaborate<br>ence, erreurs graves, absence de rigur<br>propension à innover, de force d'impu<br>ST REPROCHE                                                                                            | eurs) eurs) eur, lenteur, médiocrité) ulsion Pièces obligatoires en gras. Fiche de poste Rapport détaillé de la collecti Saisine datée et signée par l'a              | vité<br>Autorité territoriale      |       | La saisie es<br>bouton «                  | t terminée<br>Valider                 |
| Insufrisance des competences pour exercer tout Défaut d'organisation du travail (de son propre Mauvaise exécution répétée des tâches (néglige Manque de dynamisme, d'esprit d'initiative, de Autres  BSERVATIONS DE L'AGENT SUR CE QUI LUI E  BERVATIONS de l'agent :  PÉCCES à fournir : Cep lèces pourront être transmises en format PDF Copie du contrat de l'agent copie du courrier d'information de l'agent Evaluation année N-1                                                                                                    | travail ou du travail de ses collaborate<br>ence, erreurs graves, absence de rigur<br>propension à innover, de force d'impu<br>ST REPROCHE<br>F après la validation de la demande. F<br>t concernant la saisine de la CCP<br>Retour   | eurs)<br>eur, lenteur, médiocrité)<br>ulsion<br>Pièces obligatoires en gras.<br>Eriche de poste<br>Rapport détaillé de la collecti<br>Saisine datée et signée par l'a | vité<br>Autorité territoriale      |       | La saisie es<br>bouton «                  | t terminée<br>Valider                 |
| Insufrisance des competences pour exercer tout Défaut d'organisation du travail (de son propre Mauvaise exécution répétée des tâches (néglige Mauvaise exécution répétée des tâches (néglige Manque de dynamisme, d'esprit d'initiative, de Autres  DESERVATIONS DE L'AGENT SUR CE QUI LUI EP Déservations de l'agent :  Tècces à fournir :  Res pièces pourront être transmises en format PDF Copie du courrier d'information de l'agent Evaluation année N-1                                                                                                    | travail ou du travail de ses collaborate<br>ence, erreurs graves, absence de rigur<br>propension à innover, de force d'impu<br>ST REPROCHE                                                                                            | eurs)<br>eur, lenteur, médiocrité)<br>ulsion<br>Pièces obligatoires en gras.<br>Fiche de poste<br>Rapport détaillé de la collectif<br>Saisine datée et signée par l'i | vité<br>Autorité territoriale      |       | La saisie es<br>bouton «<br>« Transmissio | t terminée<br>Valider son dématér     |
| Insufrisance des competences pour exercer tout Défaut d'organisation du travail (de son propre 1 Mauvaise exécution répétée des tâches (néglige Manque de dynamisme, d'esprit d'initiative, de Autres BESERVATIONS DE L'AGENT SUR CE QUI LUI Es Beservations de l'agent : Itèces à fournir : Bes pièces pourront être transmises en format PDF Copie du contrat de l'agent Copie du courrier d'information de l'agent Evaluation année N-1                                                                                                    | travail ou du travail de ses collaborate<br>ence, erreurs graves, absence de rigur<br>propension à innover, de force d'impu<br>57 REPROCHE<br>F après la validation de la demande. F<br>t concernant la saisine de la CCP<br>Retour   | eurs)<br>eur, lenteur, médiocrité)<br>Jision<br>Pièces obligatoires en gras.<br>Fiche de poste<br>Rapport détaillé de la collecti<br>Saisine datée et signée par l'a  | vité<br>Autorité territoriale      |       | La saisie es<br>bouton «<br>« Transmissio | t terminée<br>Valider »<br>on dématér |

5) Renseigner les champs obligatoires

6) Saisir la date d'effet souhaitée du licenciement

7) cocher Non ou Oui (en fonctions des éléments du dossier

8) Cocher et renseigner en fonction des éléments du dossier

cliquer sur le la partie et ée des pièces

### ♥ ENREGISTREMENT REUSSI ⇒ TRANSMISSION DEMATERIALISEE DES PIECES JUSTIFICATIVES

|                                                                                | Enregistrement réussi                                                            |                                                  |
|--------------------------------------------------------------------------------|----------------------------------------------------------------------------------|--------------------------------------------------|
| Transmission dématéria                                                         | lisée des pièces justificatives :                                                |                                                  |
| Choisissez la pièce justificat                                                 | ive Copie du contrat de l'agent                                                  | Y                                                |
|                                                                                | Parcourir Aucun fichier sélectionné.                                             |                                                  |
|                                                                                | Merci de joindre uniquement des fichiers PDF, la taille de votre document ne doi | t pas dépasser 10Mo                              |
|                                                                                | Ajouter la pièce                                                                 |                                                  |
|                                                                                | Nom des pièces 📀 Valid                                                           | ée                                               |
|                                                                                | Aucun enregistrement n'est disponible.                                           | Cliquer sur « Valider et imprimer » pour         |
|                                                                                | Retour Valider Valider et imprimer                                               | récupérer la fiche saisine de la CCP dans le     |
|                                                                                | <b>`</b>                                                                         |                                                  |
|                                                                                |                                                                                  | menu « Documents. Cette fiche saisine est        |
| S RETOUR A LECRAIN DE DEPART -                                                 |                                                                                  | à transmettre datée et signée au                 |
|                                                                                |                                                                                  | secrétariat de la CCP                            |
| 🔹 🚵 Agent 🔹 🏛 Collectivité 🔹 📽 Instances 👻 🗟                                   | 🛿 Statistiques 🔹 🖺 Documents 🔹 🗱 Paramètres 👻 🔗 Liens 👻                          |                                                  |
|                                                                                |                                                                                  |                                                  |
|                                                                                |                                                                                  |                                                  |
| Liste des demand                                                               | es aux Commisions Consultatives Paritaires                                       |                                                  |
| Catégorie et date de CCP : 🔀 27/09/2019 🛛 👻                                    |                                                                                  |                                                  |
| Date de début des saisies : 30/07/2019                                         |                                                                                  |                                                  |
| Date de clôture des saisies : 26/08/2019                                       |                                                                                  |                                                  |
|                                                                                |                                                                                  | « Sunn, » nermet de sunnrimer un dossier.        |
| Nouvelle demande de type :                                                     | *                                                                                | « Supp. » permet de Supprimer un dossien         |
| Nouvelle demande                                                               |                                                                                  | (Si la fiche de saisine a été transmise, il faut |
|                                                                                |                                                                                  | avertir le secrétariat de la suppression de      |
| N° 🔄 Nom 🔅 Type de demande 📚 Etat                                              | ♦ Créé le ♦ Modifié le ♦ Avis CAP ♦                                              |                                                  |
| Licenciement pour<br>150195 SWRTGRT Gdrt insuffisance Non i<br>professionnelle | instruit 02/08/2019 Imprim. Supp.                                                | ce dossier)                                      |
|                                                                                |                                                                                  |                                                  |
| Double-cliquer sur la ligne n                                                  | « Imprim. » permet d'imprimer la saisir                                          | ne                                               |
|                                                                                | qui vient d'âtre créée                                                           |                                                  |
| consulter, modifier la saisine                                                 | ou qui vient à ette créée.                                                       |                                                  |
| ajouter le  ou les pièce(s) justificative                                      | e(s)                                                                             |                                                  |
|                                                                                |                                                                                  |                                                  |

#### **TRES IMPORTANT**:

• A partir du moment où la collectivité a validé sa demande sur AGIRHE avant la date limite de transmission, le dossier est recevable.

• Il convient qu'elle transmette <u>cette fiche saisine et les pièces justificatives</u> via Agirhe par la voie dématérialisée, ou par mail à la date limite de réception des saisines.

• Pour transmettre une pièce complémentaire à la saisine cliquer sur

sur Ajouter la pièce

• La collectivité ne pourra plus saisir de dossier dans AGIRHE pour la CCP en question après cette date.

### LICENCIEMENT DANS L'INTERET DU SERVICE

| Agent 🔹 🟛 Collectivité 🔹 📽 Instances 🔹 🖽 Statistiques                                                    | 🔹 🖥 Documents 👻 🏟 Paramètres 👻        | တ္ Liens ▼                                                                                  |
|----------------------------------------------------------------------------------------------------|---------------------------------------|---------------------------------------------------------------------------------------------|
| Liste des demandes aux Commis                                                                            | ions Consultatives Paritaires         |                                                                                             |
| Catégorie et date de CCP :<br>Date de début des saisies :<br>Date de clôture des saisies :<br>26/08/2019 | 1) Sélectionner la <u>CATEGORIE</u> e | t la <mark>DATE DE CCP</mark>                                                               |
| Nouvelle demande de type : Licenciement dans l'intérêt du service<br>Nouvelle demande                    | 2) Se<br>type<br>L'INT                | électionner dans la liste déroulante le<br>de demande LICENCIEMENT DANS<br>FERET DU SERVICE |

∽ Après avoir sélectionné le type de saisine et cliqué sur Nouvelle demande, vous trouverez en haut de la page de l'écran suivant les informations liées au LICENCIEMENT DANS L'INTERET DU SERVICE

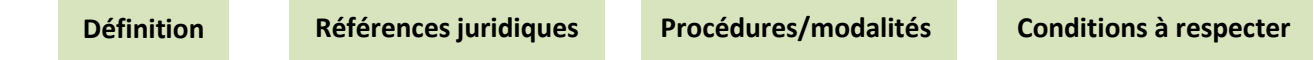

### 🔖 ECRAN A RENSEIGNER

| DENTITE                                                                 |                                                                                                    |
|-------------------------------------------------------------------------|----------------------------------------------------------------------------------------------------|
| Mail du référent de la collectivité                                     | : (isabelle.benedetti@cdg74.fr                                                                                                |
| Catégorie et date de la séance                                          | C 27/09/2019 Y                                                                                                    |
| Nom prénom (grade) de l'agent :                                         | SWRTGRT Gdrt (adjoint administratif territorial principal de 1ère classe NT)                                                  |
| Type de contrat                                                         | : CDD                                                                                                    |
| Nature du contrat                                                       | : ANT alinéa 2 besoin saisonnier                                                                                              |
| Date d'entree dans la collectivité<br>Temps de travail :                | 35h0                                                                                                    |
|                                                                         | Début O Fin O Arrêté O Grade O DHS O                                                                                          |
| Historique des contrats                                                 | adioint administratif territorial                                                                                             |
|                                                                         | 01/05/2012 30/06/2012 A.3 2° : CDD Besoin saisonnier adjoint administrati territorial 3500 principal de 1ère classe NT 3500   |
| MOTIF DE LA SAISINE                                                     |                                                                                                    |
|                                                                         |                                                                                                    |
|                                                                         | Disparition du besoin ou suppression de l'emploi                                                                              |
|                                                                         | O Transformation du besoin ou de l'emploi, lorsque l'adaptation de l'agent au nouveau besoin n'est pas possible               |
| Motif justifiant cette demande :                                        | O Recrutement d'un fonctionnaire                                                                                              |
|                                                                         | O Refus par l'agent d'une modification d'un élément substantiel du contrat                                                    |
|                                                                         | O Impossibilité de réemploi de l'agent, à l'issue d'un congé sans rémunération                                                |
|                                                                         |                                                                                                    |
|                                                                         | O l'agent de présente das de demande de reclassement ou refuse l'offre de reclassement                                        |
|                                                                         | () La collectivité n'a pas d'emploi vacant                                                                                    |
| Impossibilité de reclassement :                                         | O Echec de la procédure de reclassement, lorgque celui-ci ne peut être proposé avant l'issue du préavis                       |
|                                                                         | (congé sans traitement de l'agent pour une durée maximum de 3 mois)                                                           |
|                                                                         |                                                                                                    |
|                                                                         |                                                                                                    |
| Observations                                                            |                                                                                                    |
| Observations :                                                          |                                                                                                    |
|                                                                         |                                                                                                    |
|                                                                         |                                                                                                    |
| Deter di Cete                                                           | (b1/01/2020) m                                                                                                    |
| Date d'effet :                                                          | Champ obligatoire                                                                                                    |
|                                                                         |                                                                                                    |
| Pièces à fournir :<br>Ces pièces pourront être transmises en format PDE | anrès la validation de la demande. <b>Pièces obligatoires en gras</b>                                                         |
| Conta du contrat de l'acent                                             | Demonde de realemente de realemente de l'accet                                                                                |
| Copie du contrat de l'agent                                             |                                                                                                    |
| copie du courrier d'information de l'agent<br>saisine de la CCP         | concernant la Rapport detaille de la collectivite sur les raisons du licenciement et les moyens de<br>reclassement recherchés |
| Courrier de refus de reclassement de l'ag                               | ent (le cas                                                                                                    |
| échéant)                                                                | Saisine datée et signée par l'Autorité territoriale                                                                           |
|                                                                         | Retour Valider                                                                                                    |
|                                                                         |                                                                                                    |
|                                                                         |                                                                                                    |
|                                                                         |                                                                                                    |

### Service Service Servi

|                                   | Enregistrement réussi                                                             |                                                |
|-----------------------------------|-----------------------------------------------------------------------------------|------------------------------------------------|
| Transmission dématérialisée d     | es pièces justificatives :                                                        |                                                |
| Choisissez la pièce justificative | Copie du contrat de l'agent                                                       | Y                                              |
|                                   | Parcourir Aucun fichier sélectionné.                                              |                                                |
|                                   | Merci de joindre uniquement des fichiers PDF, la taille de votre document ne doit | doit pas dépasser 10Mo                         |
|                                   | Ajouter la pièce                                                                  |                                                |
|                                   | Nom des pièces 📀 Validé                                                           | lidee Cliquer sur « Valider et imprimer » pour |
|                                   | Aucun enregistrement n'est disponible.                                            | níonn í san la fiska asisina da la CCD dana la |
|                                   | Retour Valider Valider et imprimer                                                | recuperer la fiche saisine de la CCP dans le   |
|                                   |                                                                                   | menu « Documents. Cette fiche saisine est      |
|                                   |                                                                                   | à transmettre datée et signée au               |
|                                   |                                                                                   | secrétariat de la CCP.                         |

### 🏷 RETOUR A L'ECRAN DE DEPART – AFFICHAGE DU RESULTAT

| 👬 📽 Agent ፣ 🏛 Collectivité ፣ 🧐 Instances ፣ 네 Statistiques ፣ 🖺 Documents ፣ 🏟 Paramètres ፣ 🔗 Liens ፣                                                                                                    |                                                            |
|----------------------------------------------------------------------------------------------------|------------------------------------------------------------|
| Liste des demandes aux Commisions Consultatives Paritaires                                                                                                    |                                                            |
| Catégorie et date de CCP : C 27/09/2019<br>Date de début des saisies : 30/07/2019<br>Date de clôture des saisies : 26/08/2019                                                                                                    | « Supp. » permet de supprimer un dossier.                  |
| Nouvelle demande de type : S<br>Nouvelle demande                                                                                                    | avertir le secrétariat de la suppression de<br>ce dossier) |
| N°        Nom       Imprime       Type de demande       Etat       Imprime       Créé le       Modifié le       Avis CAP       Imprime       Imprime       Supp.         150197       SWRTGRT Gdrt       Licenciement dans<br>l'intérêt du service       Non instruit       02/08/2019       Imprime       Supp. |                                                            |
| Double-cliquer sur la ligne pour<br>consulter, modifier la saisine ou<br>ajouter le ou les pièce(s) justificative(s)« Imprim. » permet d'imprimer la saisine<br>qui vient d'être créée.                                                                                                    |                                                            |

### **TRES IMPORTANT** :

• A partir du moment où la collectivité a validé sa demande sur AGIRHE avant la date limite de transmission, le dossier est recevable.

• Il convient qu'elle transmette <u>cette fiche saisine et les pièces justificatives</u> via Agirhe par la voie dématérialisée, ou par mail à la date limite de réception des saisines.

Ajouter la pièce

- Pour transmettre une pièce complémentaire à la saisine cliquer sur
- La collectivité ne pourra plus saisir de dossier dans AGIRHE pour la CCP en question après cette date.

Tout dossier incomplet, ne sera pas inscrit à l'ordre du jour de la CCP.

### LICENCIEMENT D'UN AGENT INVESTI D'UN MANDAT SYNDICAL

| 🖀 📽 Agent 👻 🏛 Collectivité 🔹 📽 Instances 🔹 🕍 Statistiques 🔹 🖺                                                                          | Documents 👻 🎝 Paramètres 👻 🔗 Liens 👻                                                                                   |
|----------------------------------------------------------------------------------------------------|----------------------------------------------------------------------------------------------------|
| Liste des demandes aux Commisions Co                                                                                                   | onsultatives Paritaires                                                                                                |
| Catégorie et date de CCP :<br>Date de début des saisies :<br>Date de clôture des saisies :<br>C-27/09/2019<br>30/07/2019<br>26/08/2019 | 1) Sélectionner la <u>CATEGORIE</u> et la <u>DATE DE CCP</u>                                                           |
| Nouvelle demande de type : Licenciement d'un agent investi d'un mandat syndical<br>Nouvelle demande                                    | 2) Sélectionner dans la liste déroulante le<br>type de demande LICENCIEMENT D'UN<br>AGENT INVESTI D'UN MANDAT SYNDICAL |
| 3) Cliquer sur « Nouvelle demande »                                                                                                    |                                                                                                    |

∽ Après avoir sélectionné le type de saisine et cliqué sur Nouvelle demande, vous trouverez en haut de la page de l'écran suivant les informations liées au LICENCIEMENT D'UN AGENT INVESTI D'UN MANDAT SYNDICAL

Définition

Références juridiques

Procédures/modalités

Conditions à respecter

### 🗞 ECRAN A RENSEIGNER

| Mail du référent de la collectivité : [abelle.benedettig.cdg74.fr<br>Catégorie et date de la séance : 27/09/2019 *<br>Nom prénom (grade) de l'agent : [attMRERNELLE FRANÇOIS (adjoint administratif territorial de 2ème classe NT) *<br>Type de contrat : CDD<br>Nature du contrat :<br>Date d'entrée dans la collectivité : 01/06/2009<br>Temps de travail : 35h0<br>Historique des contrat :<br>01/06/2009 31/07/2009 A:3-3 12 : 000 pas de cadre<br>of of adde of assure : 2ème classe NT 2ème classe NT 2ème classe                                                                                                    |
|----------------------------------------------------------------------------------------------------|
| A) Indique<br>A) Indique<br>A) Indique<br>A) Indique<br>A) Indique<br>A) Indique<br>A) Indique<br>A) Indique<br>A) Indique<br>A) Indique<br>B)<br>A) Indique<br>B)<br>B)<br>B)<br>B)<br>B)<br>B)<br>B)<br>B)<br>B)<br>B)                                                                                                    |
| Nom prénom (grade) de l'agent :<br>Type de contra :<br>Date d'entré : CDD<br>Nature du contra :<br>Date d'entré :<br>Date d'entré :<br>Date d'entré :<br>Date d'effet :<br>Date d'effet :<br>Motif justifiant cette demande :<br>Motif justifiant cette demande :<br>Motif justif                                                                                                    |
| Type de contrat : CDD<br>Nature du contrat : DI<br>Date d'entrée dans la collectivit : 01/06/2009<br>Temps de travail : 35h0<br>Historique des contrat : Début O Fin O Arrêté O Grade O DHS O<br>d'emplois susceptible d'assurer adjoint administratif territorial de 3500<br>Veuillez compléter la fiche carrière de l'agent avant de poursuivre votre saisle<br>OTIF DE LA SAISINE<br>Date d'effet : O1/01/2020<br>Motif justifiant cette demande: O Dispartion du besoin ou suppression de l'emploi<br>Dispartion du besoin ou suppression de l'emploi<br>Motif justifiant cette demande: O Dispartion du besoin ou de l'emploi                                                                                                    |
| Nature du contrat :<br>Date d'entrée dans la collectivité : 11/06/2009<br>Temps de travail : 35h0<br>Historique des contrats :<br>Début O Fin O Arrêté O Grade O DHS O<br>d'emplois susceptible d'assurer 2tme classe INT<br>Veuillez compléter la fiche carrière de l'agent avant de poursuivre votre saisle<br>OTIF DE LA SAISINE<br>Date d'effet : OI/01/2020<br>Motif justifiant cette demande:<br>Motif justifiant cette demande:                                                                                                    |
| Temps de travail : 35h0<br>Historique des contrats :<br>Début O Fin O Arrêté O Grade O DHS O<br>Historique des contrats :<br>Début O Fin O Arrêté O Dras de cadre<br>adjoint administratif territorial de 3500<br>Zême classe NT 28me classe NT 28m                                                                                                    |
| Début © Fin © Arrêté © Grade © DHS ©         Historique des contrats : <ul> <li>Début © Fin © Arrêté © Grade © DHS ©</li> <li>01/06/2009 31/07/2009 A.3*3 1* CDD pas de cadre adjoint administratif territorial de 3500</li> <li>Veuillez compléter la fiche carrière de l'agent avant de poursuivre votre saisle</li> </ul> <ul> <li>OTIF DE LA SAISINE</li> </ul> Date d'effet :              01/01/2020<br>Champ obligatoire              Motif justifiant cette demande :              Oispantion du besoin ou suppression de l'emploi               Casque l'adpatation de l'agent au nouveau besoin n'est pas possible               S.) Renseig                                                                                                    |
| Historique des contrats :<br>01/06/2009 31/07/2009<br>Veuillez compléter la fiche carrière de l'agent avant de poursuivre votre saisie<br>OTIF DE LA SAISINE<br>Date d'effet :<br>01/01/2020<br>01/01/2020<br>01/01/ |
| OTIF DE LA SAISINE         Date d'effet :       01/01/2020         Bisparition du besoin ou suppression de l'emploi         Motif justifiant cette demande :       0 Isparition du besoin ou de l'emploi, lorsque l'adaptation de l'agent au nouveau besoin n'est pas possible                                                                                                    |
| IOTIF DE LA SAISINE         Date d'effet :       01/01/2020         Champ obligatoire       5) Renseigner         Image: Source of the second second                                                                                                    |
| Date d'effet :       01/01/2020 m         Champ obligatoire       5) Rensei         Motif justifiant cette demande :       © Disparition du besoin ou suppression de l'emploi         Orransformation du besoin ou de l'emploi, lorsque l'adaptation de l'agent au nouveau besoin n'est pas possible       Iicencieme                                                                                                    |
| Motif justifiant cette demande : O Transformation du besoin ou suppression de l'emploi, lorsque l'adaptation de l'agent au nouveau besoin n'est pas possible                                                                                                    |
| Motif justifiant cette demande : Orransformation du besoin ou de l'emploi, lorsque l'adaptation de l'agent au nouveau besoin n'est pas possible                                                                                                    |
|                                                                                                    |
| C Recrutement d un fonctionnaire                                                                                                    |
| O Refus par l'agent d'une modification d'un élément substantiel du contrat                                                                                                    |
|                                                                                                    |
| 6) Indiaus                                                                                                    |
| Observations :                                                                                                    |
| demande of                                                                                                    |
|                                                                                                    |
| ères à fournir :                                                                                                    |
| es pièces pourront être transmises en format PDF après la validation de la demande. Pièces obligatoires en gras.                                                                                                    |
| Conie du contrat de l'agent Eiche de poste                                                                                                    |
|                                                                                                    |
| copie du courrier d'information de l'agent concernant la saisine de la CCP 🛛 Rapport détaillé de la collectivité                                                                                                    |
| copie du courrier d'information de l'agent concernant la saisine de la CCP       Rapport détaillé de la collectivité         Evaluation année N-1       Saisine datée et signée par l'Autorité territoriale                                                                                                    |
| copie du courrier d'information de l'agent concernant la saisine de la CCP       Rapport détaillé de la collectivité         Evaluation année N-1       Saisine datée et signée par l'Autorité territoriale         Retour       Valerr                                                                                                    |
| copie du courrier d'information de l'agent concernant la saisine de la CCP       Rapport détaillé de la collectivité         Evaluation année N-1       Gaisine datée et signée par l'Autorité territoriale         Retour       Valuer         *       La saisie est terminée : cliquer sur                                                                                                    |
| copie du courrier d'information de l'agent concernant la saisine de la CCP Rapport détaillé de la collectivité<br>Evaluation année N-1<br>Retour Valuer<br>Valuer<br>Valuer<br>Valuer<br>Valuer<br>Valuer<br>Valuer<br>Valuer<br>Valuer<br>Valuer<br>Valuer<br>Valuer<br>Valuer<br>Valuer<br>Valuer<br>Valuer<br>Valuer<br>Valuer<br>Valuer<br>Valuer<br>Valuer                                                                                                    |
| copie du courrier d'information de l'agent concernant la saisine de la CCP Rapport détaillé de la collectivité<br>Evaluation année N-1<br>Retour Vater Y<br>La saisie est terminée : cliquer sur<br>bouton « Valider » et la pa                                                                                                    |
| copie du courrier d'information de l'agent concernant la saisine de la CCP Rapport détaillé de la collectivité<br>Evaluation année N-1<br>Saisine datée et signée par l'Autorité territoriale<br>Retour Vater<br>La saisie est terminée : cliquer sur<br>bouton « Valider » et la pa<br>« Transmission dématérialisée des piè                                                                                                    |
| copie du courrier d'information de l'agent concernant la saisine de la CCP Rapport détaillé de la collectivité<br>Evaluation année N-1<br>Saisine datée et signée par l'Autorité territoriale<br>Retour Valider » et la pa<br>« Transmission dématérialisée des piè<br>justificatives » s'affiche                                                                                                    |

#### ♦ ENREGISTREMENT REUSSI ⇒ TRANSMISSION DEMATERIALISEE DES PIECES JUSTIFICATIVES

|                                   | Enregistre                                                                                                    | ment réussi                  |                     |
|-----------------------------------|----------------------------------------------------------------------------------------------------|------------------------------|---------------------|
| Transmission dématérialisée c     | les pièces justificatives :                                                                                          |                              |                     |
| Choisissez la pièce justificative | Copie du contrat de l'agent                                                                                          |                              | ¥                   |
|                                   | Parcourir Aucun fichier sélectionné.                                                                                 |                              |                     |
|                                   | Merci de joindre uniquement des fichiers PDF, la taille de votre document ne doit pas dépasser 10Mo Ajouter la pièce |                              | DMo                 |
|                                   | Nom des pièces                                                                                                    | Validée                      | Cliquer sur « Val   |
|                                   | Aucun enre                                                                                                    | gistrement n'est disponible. | récupérer la fiche  |
|                                   | Retour Valider                                                                                                    | Valider et imprimer          |                     |
|                                   |                                                                                                    |                              | menu « Document     |
|                                   |                                                                                                    |                              | à transmettre       |
|                                   |                                                                                                    |                              | secrétariat de la C |

Cliquer sur « Valider et imprimer » pour récupérer la fiche saisine de la CCP dans le menu « Documents. Cette fiche saisine est à transmettre datée et signée au secrétariat de la CCP.

57

### 🏷 RETOUR A L'ECRAN DE DEPART – AFFICHAGE DU RESULTAT

| 🖌 書 Agent 🔹 🏛 Collectivité 🔹 📽 Instances 🔹 組 Statistiques 🔹 🖺 Documents 🔹 🐗 Paramètres 🔹 🔗 Liens 🔹                                                                                                    |                                                                                                    |
|----------------------------------------------------------------------------------------------------|----------------------------------------------------------------------------------------------------|
| Liste des demandes aux Commisions Consultatives Paritaires                                                                                                    |                                                                                                    |
| Catégorie et date de CCP : C 27/09/2019 ▼<br>Date de début des saisies : 30/07/2019<br>Date de clôture des saisies : 26/08/2019                                                                                                    | « Supp. » permet de supprimer un dossier.                                                                      |
| Nouvelle demande de type : Nouvelle demande                                                                                                    | (Si la fiche de saisine a été transmise, il faut<br>avertir le secrétariat de la suppression de<br>ce dossier) |
| N°     Nom     Image: Type de demande     Etat     Cree le     Modifie le     Avis CAP       150198     PIMPRENELLE<br>FRANÇOIS     Licenciement d'un agent<br>investi d'un mandat<br>syndical     Non instruit     02/08/2019     Imprim.     Supp. |                                                                                                    |
| Double-cliquer sur la ligne pour<br>consulter, modifier la saisine ou<br>ajouter le ou les pièce(s) justificative(s) « Imprim. » permet d'imprimer la saisine<br>qui vient d'être créée.                                                             |                                                                                                    |

#### **TRES IMPORTANT :**

- A partir du moment où la collectivité a validé sa demande sur AGIRHE avant la date limite de transmission, le dossier est recevable.
- Il convient qu'elle transmette <u>cette fiche saisine et les pièces justificatives</u> via Agirhe par la voie dématérialisée, ou par mail à la date limite de réception des saisines.
  - Pour transmettre une pièce complémentaire à la saisine cliquer sur

Ajouter la pièce

• La collectivité ne pourra plus saisir de dossier dans AGIRHE pour la CCP en question après cette date.

Tout dossier incomplet, ne sera pas inscrit à l'ordre du jour de la CCP.

# 2.6 – SANCTIONS DISCIPLINAIRES Réf. guide des CCP : saisine n° 2.6.1 & 2.6.2

**EXCLUSION TEMPORAIRE DE FONCTIONS** 

LICENCIEMENT POUR MOTIFS DISCIPLINAIRES

### (EN COURS DE CREATION PAR L'EDITEUR)